#### 総合図書館TA講習会 図書館"Webサービス"活用法

11月 25日(木) 13:10-13:40 12月 3日(金) 15:40-16:10 ※30分(予定)・同じ内容にて2回実施

総合図書館 **2F** ラーニングコモンズ (オレンジ色のスペース)にて開催!

講師:理学研究科TA ·久後 聡太 (M2)

# 図書館"Webサービス"とは?

## 図書館のサービスをより便利に活用していただくため

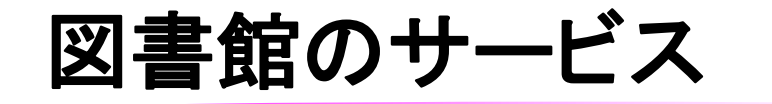

図書の購入

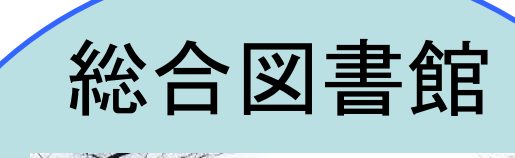

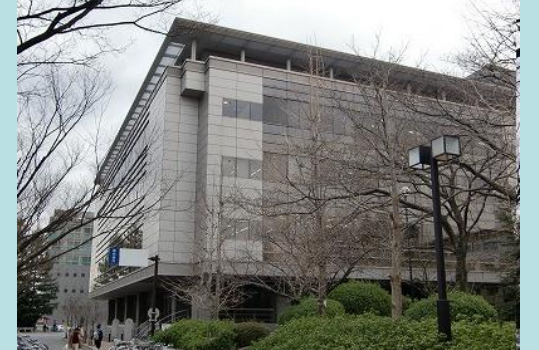

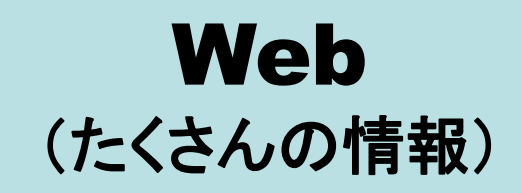

参考資料・ 情報検索の お手伝い

## 図書の貸出・複写

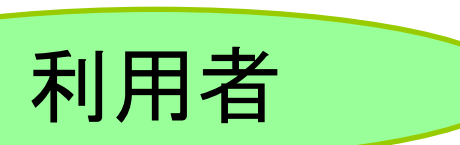

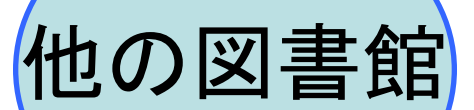

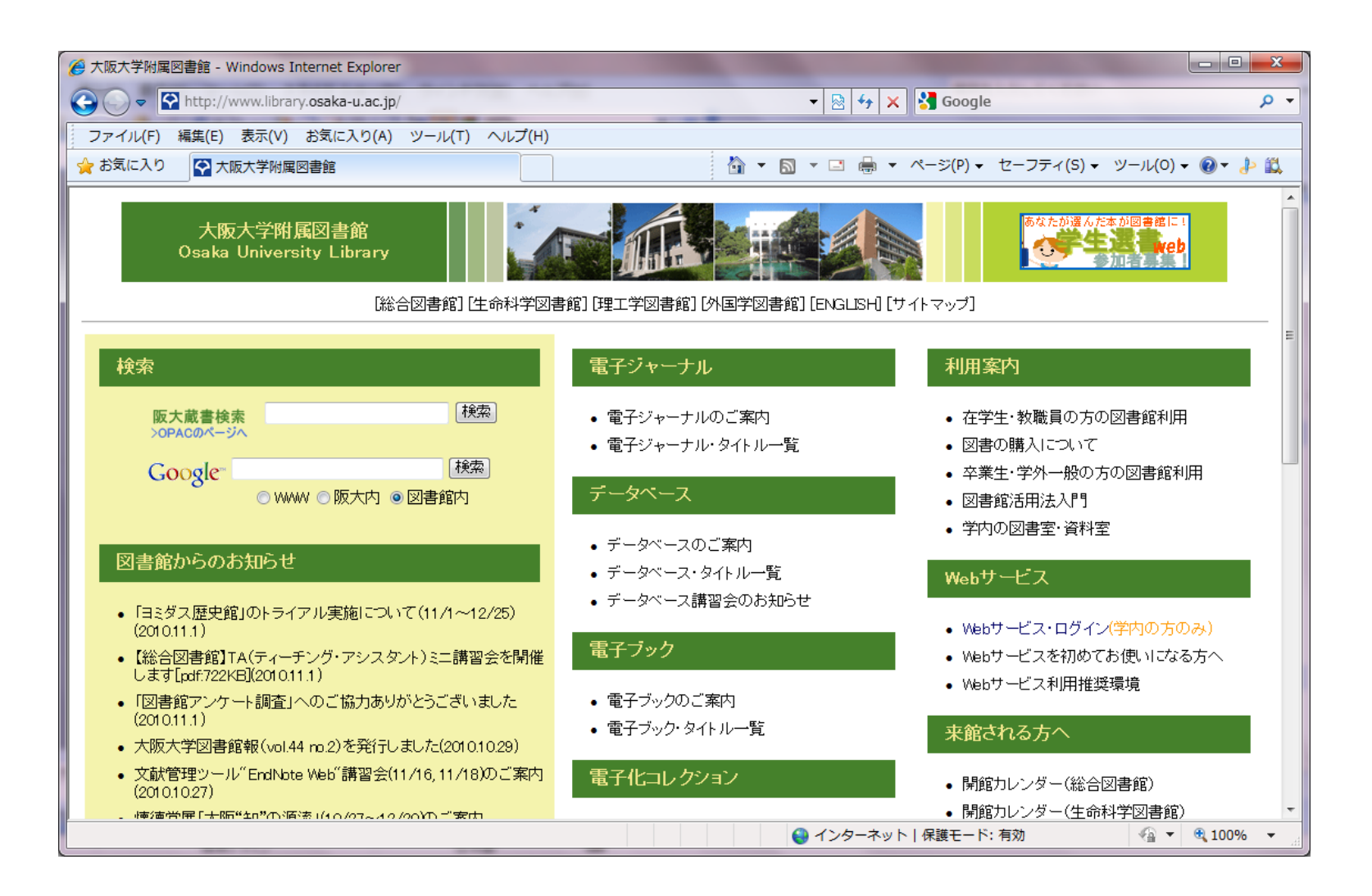

#### http://www.library.osaka-u.ac.jp/

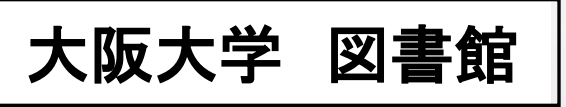

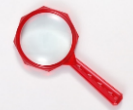

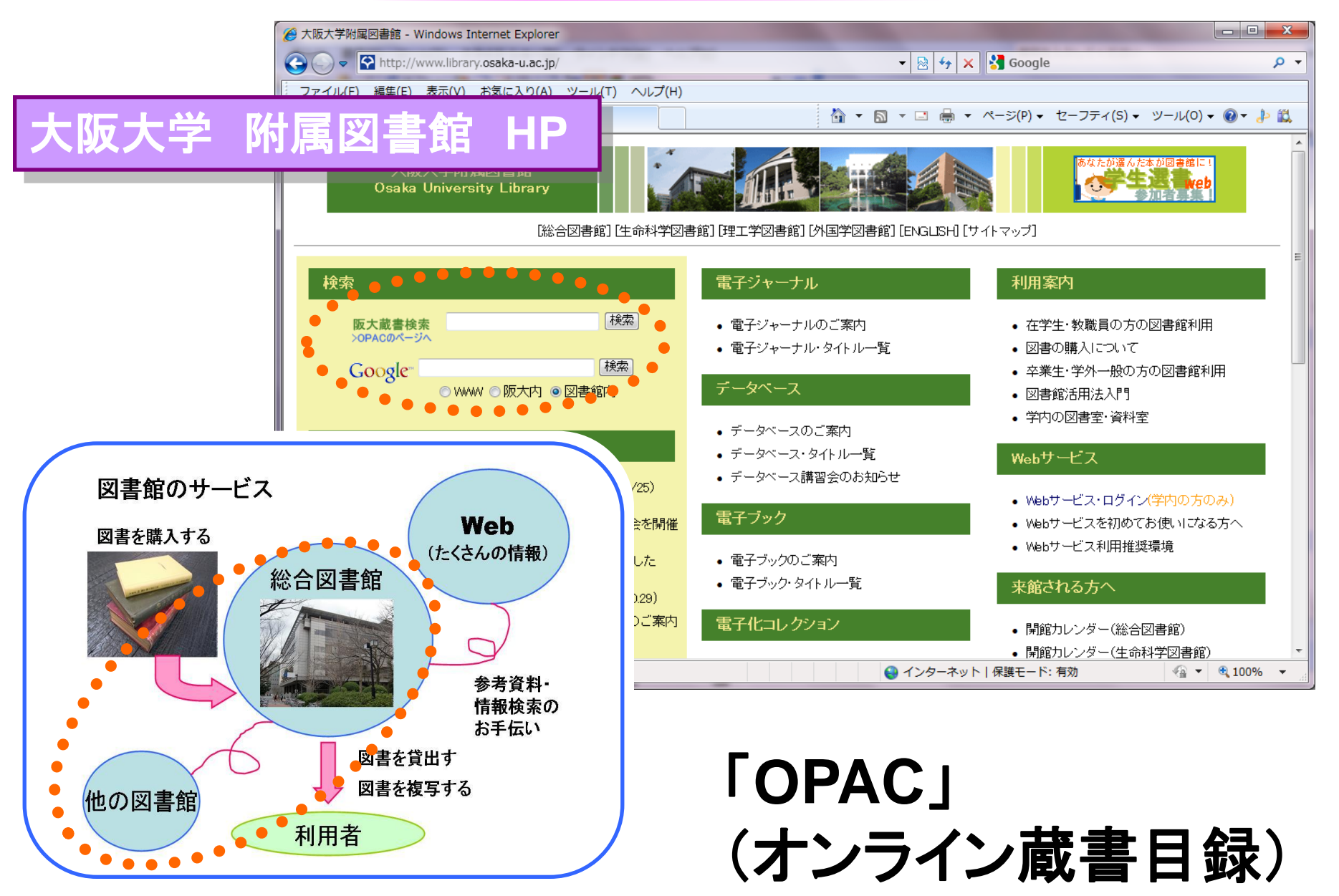

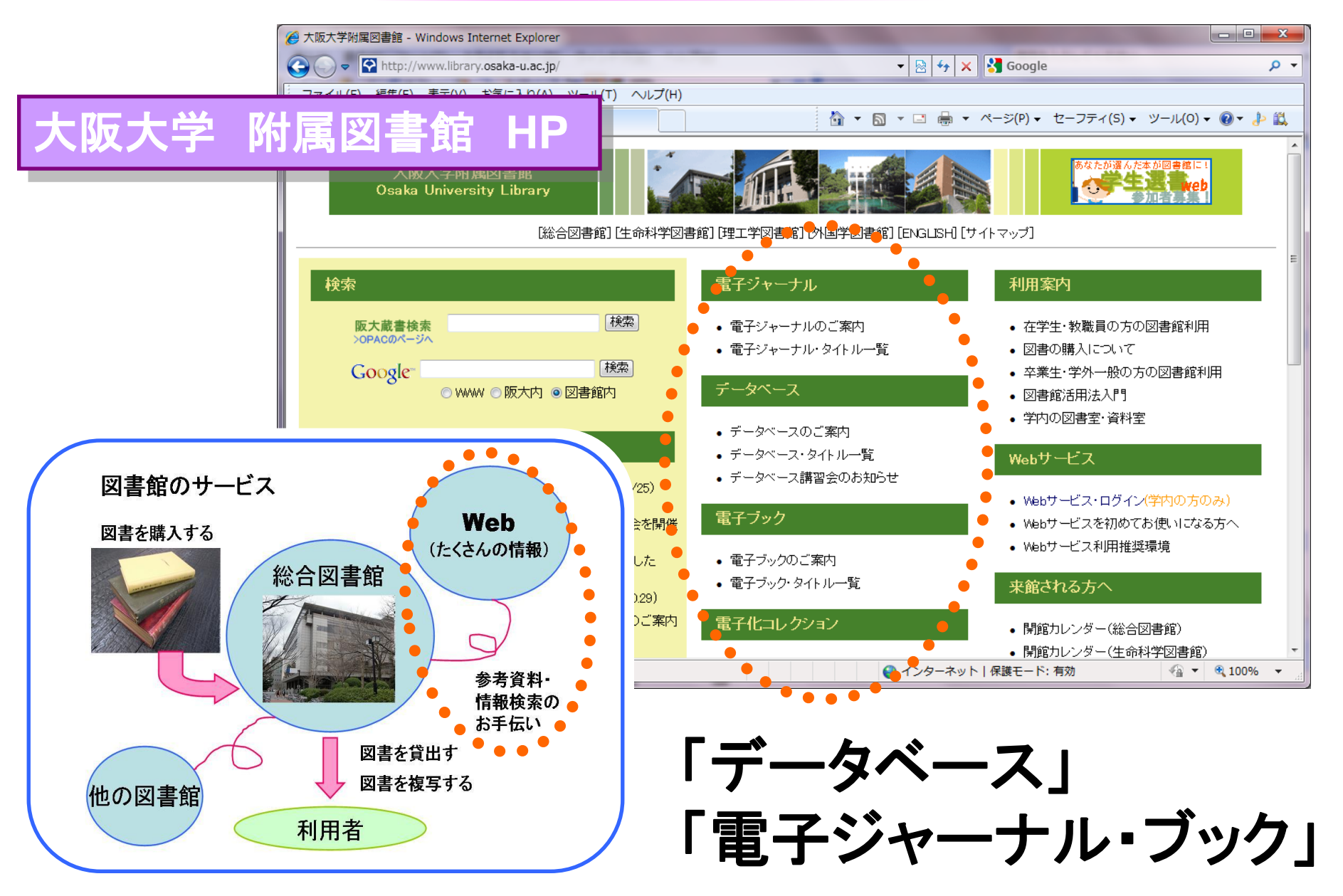

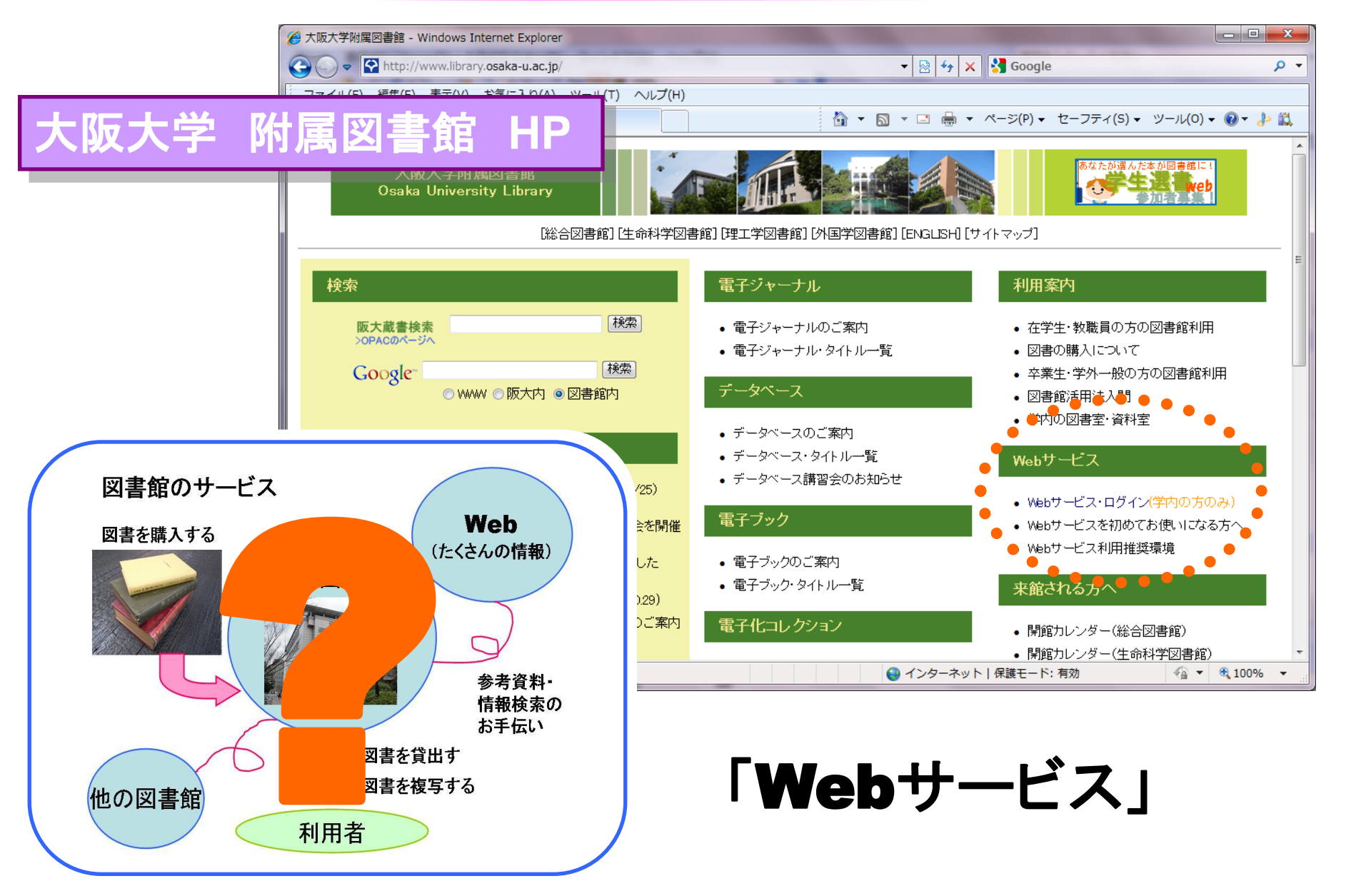

# 図書館"Webサービス"でできること

貸出中図書の予約 (予約状況照会・取消)

貸出状況の照会・延長

図書の取寄せ (申込と状況照会)

文献複写物の取寄せ (申込と状況照会)

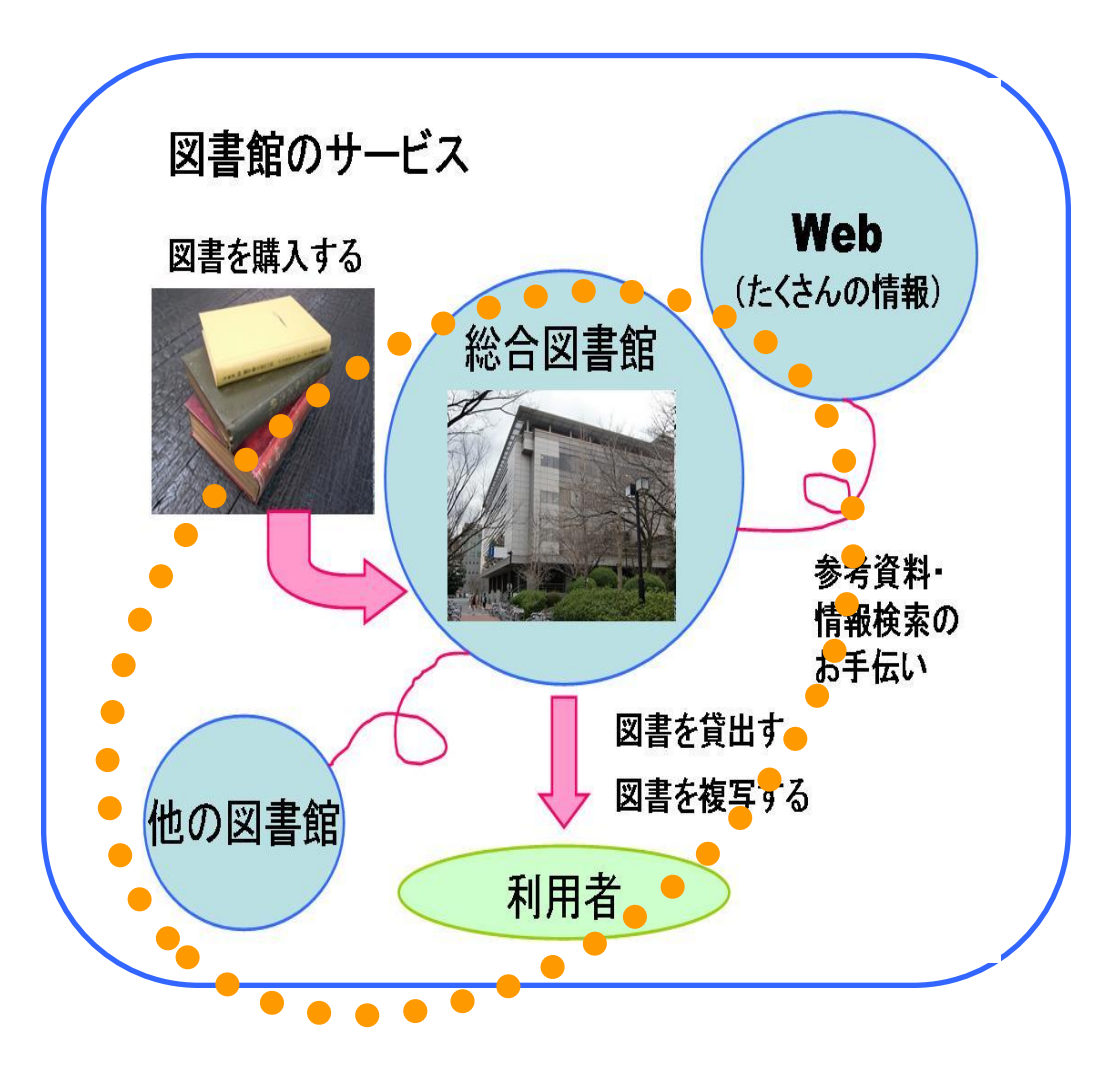

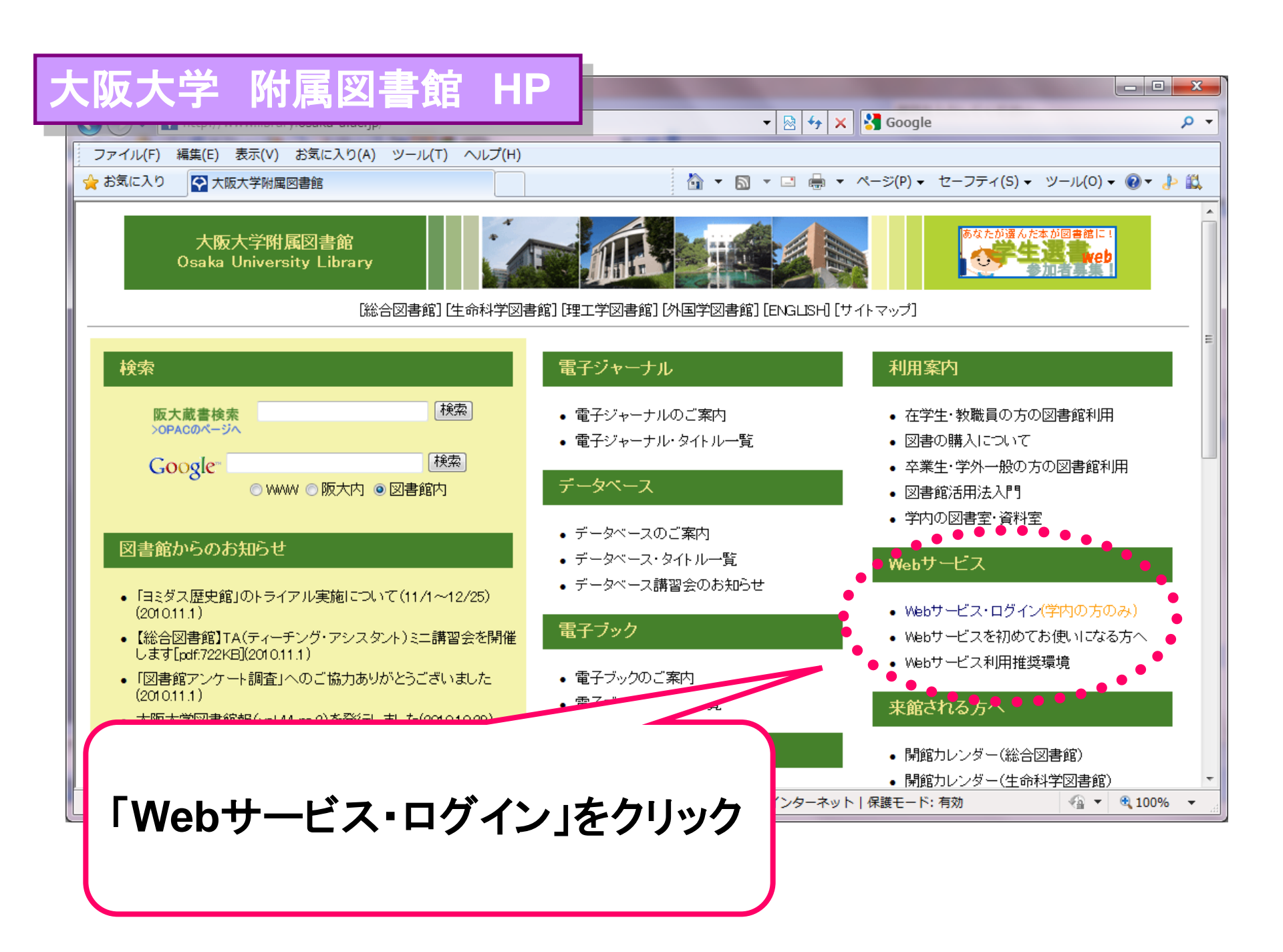

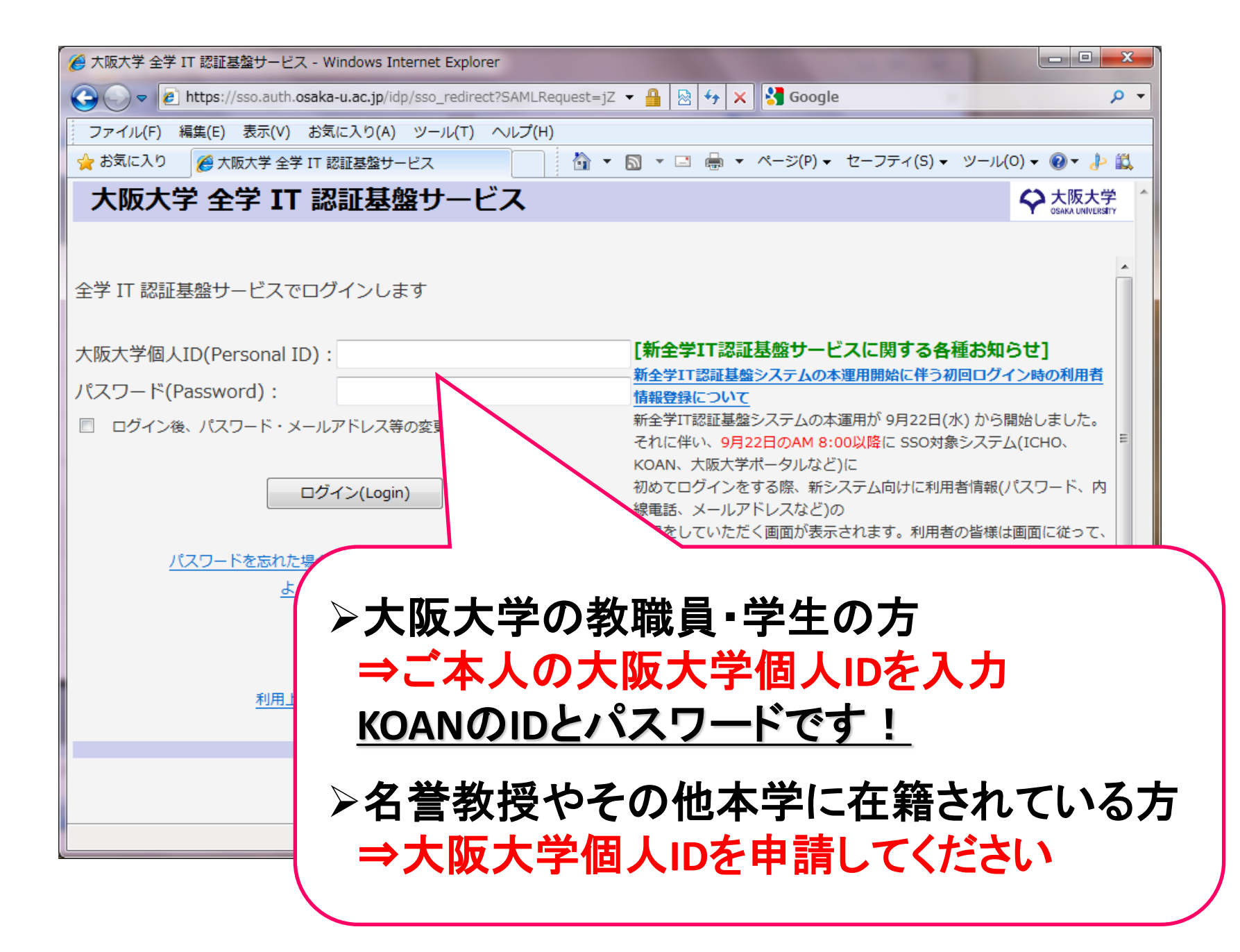

| 編集(E) 表示(V) お気に入り(A) ツール(T) ヘルプ(H)                                   |                                    |
|----------------------------------------------------------------------|------------------------------------|
| 🧭 大阪大学附属図書館 Webサー 🏠 ▼ 🗟 ▼ 🖃 🖶 ▼ ページ(P) ▼ セーフティ(S) ▼ ツール              | /(0) 🕶 🔞 👻 🤞                       |
|                                                                      | <br>ログアウト(I                        |
| 大阪大学附属図書館 Webサービスメニュー                                                |                                    |
| <u>貸出・予約状況照会、貸出期間の延長</u>                                             |                                    |
| 現在借りている図書の一覧、予約した図書の一覧と準備状況を確認できます。<br>予約の取り消し、貸出期間の延長もこちらから手続きできます。 |                                    |
|                                                                      |                                    |
| 図書 取り寄せ申込み<br>ほかのキャンパス(学内)やほかの大学(学外)にある資料について、                       |                                    |
| 所蔵館からの図書の取寄せ(現物借用)の申込ができます。                                          |                                    |
| 文献複写 取り寄せ申込み                                                         |                                    |
| ほかのキャンパス(学内)やほかの大学(学外)にある资料について、<br>複写物の取寄せの申込ができます。                 |                                    |
| 文献複写・図書 取り寄せ申込みの状況照会                                                 |                                    |
| 取寄せを申し込んだ図書・文献複写物の一覧を確認できます。                                         |                                    |
| メールアドレスの登録・変更・削除                                                     |                                    |
| 予約した図書や取寄せた図書・文献複写物が確保できた際に<br>通知するメールアドレスを登録・変更・削除できます。             |                                    |
|                                                                      | ]                                  |
|                                                                      | 編集(E) 表示(V) お気に入り(A) ツール(T) ヘルブ(H) |

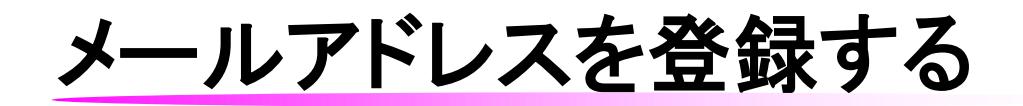

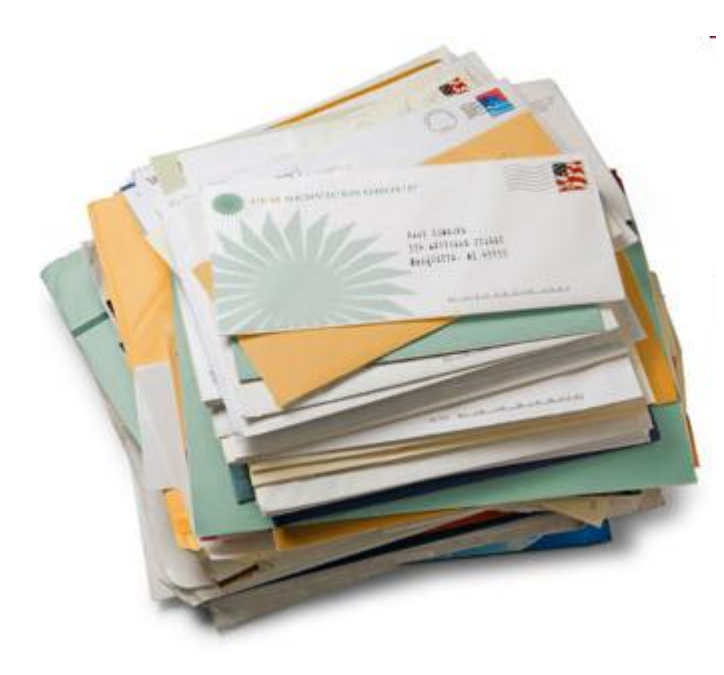

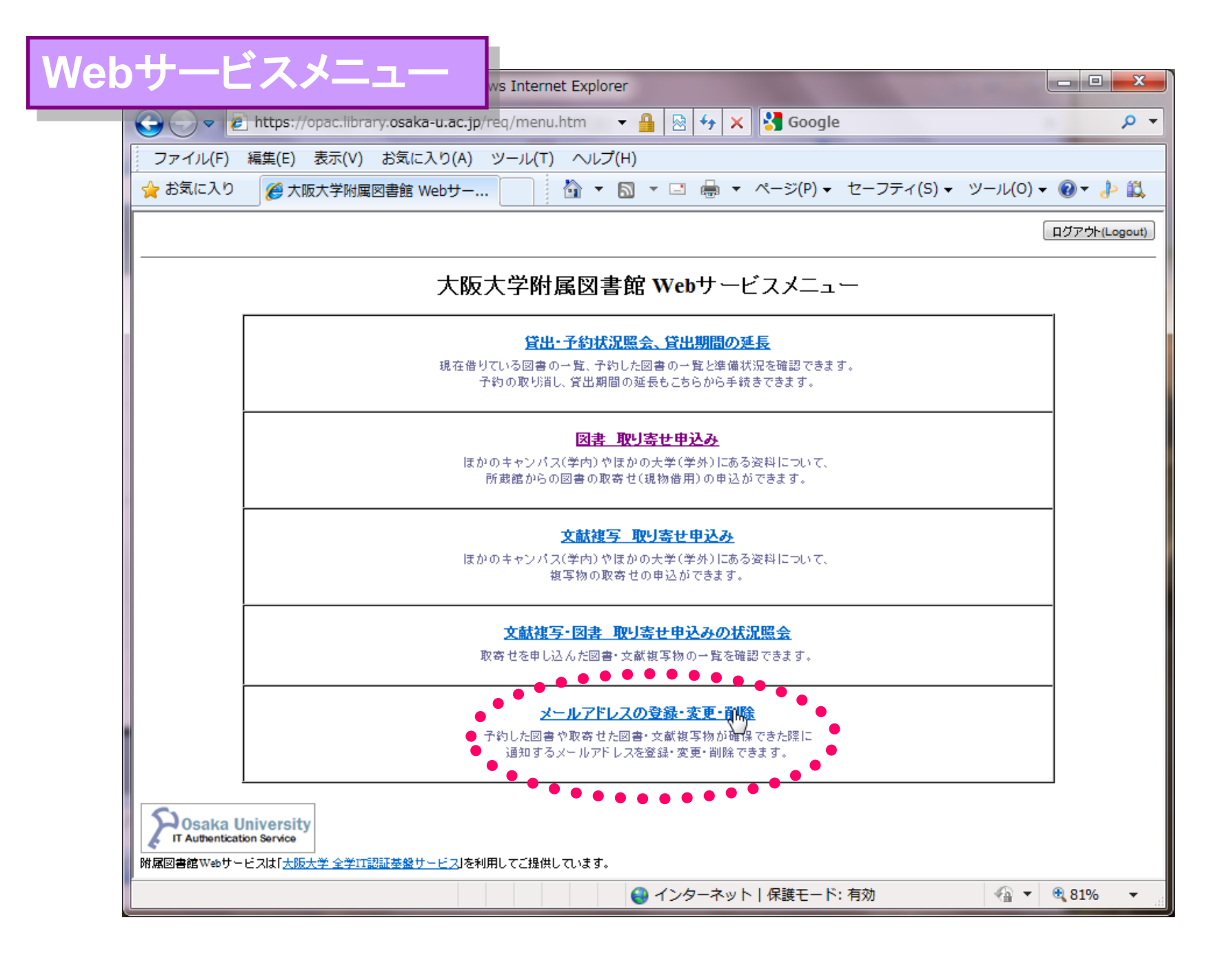

| 🍘 E-Mailアドレス登録・変更・削除 - Windows Internet Explorer                                                                                                    |
|----------------------------------------------------------------------------------------------------|
| 🕞 🕞 🗸 🕼 https://opac.library.osaka-u.ac.jp/service/err 🔻 🔒 🔯 🍫 🗙 Soogle 🔎 🗸                                                                                                    |
| ファイル(F) 編集(E) 表示(V) お気に入り(A) ツール(T) ヘルプ(H)                                                                                                    |
| 🚖 お気に入り 🌈 E-Mailアドレス登録・ 🖄 ▼ 🖾 ▼ 🖃 🖶 ▼ ページ(P) ▼ セーフティ(S) ▼ ツール(O) ▼ 🔞 ▼ 🤔 🚉                                                                                                    |
| E-Mailアドレス登録・変更・削除                                                                                                    |
| あなたの利用証の有効期限は、2011.3.31です。                                                                                                    |
| <ul> <li>新規にE-Maiを登録する方は新規アドレスと確認アドレスを入力して下さい。<br/>登録できるE-Mailは1つのみです。</li> <li>登録したE-Maiを変更する場合は、登録済アドレスとは別の新しいアドレスを入力して下さい。</li> <li>登録済のアドレスを削除する場合は、削除ボタンをクリックして下さい。</li> <li>アドレスには半角英数字のみ利用できます。全角、半角力ナは利用できません。</li> <li>Please type your E-mail address into the two fields below (the second field is for confirmation), and click on "実行" button.<br/>You can register only one address.</li> <li>If you have registerd your E-mail address already, the registerd address is displayed below in red letters.<br/>If you want to delete your E-mail address from register, please click on "削除" button.</li> </ul> |
| <sup>登録済みメールアドレス: kugo@chem</sup> 「新規アドレス」と「確認アドレス」に<br>同じメールアドレスを入力してください.                                                                                                    |
| 新規アドレス:                                                                                                    |
| 確認アドレス:                                                                                                    |
| 実行 クリア キャンセル                                                                                                    |
| ページが表示されました 😜 インターネット   保護モード: 有効 🖓 ▼ 🔍 100% ▼                                                                                                    |

# Webサービスを利用する

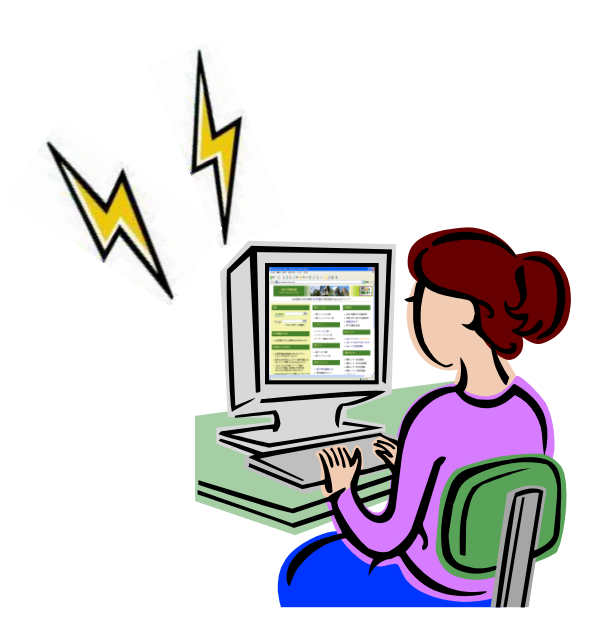

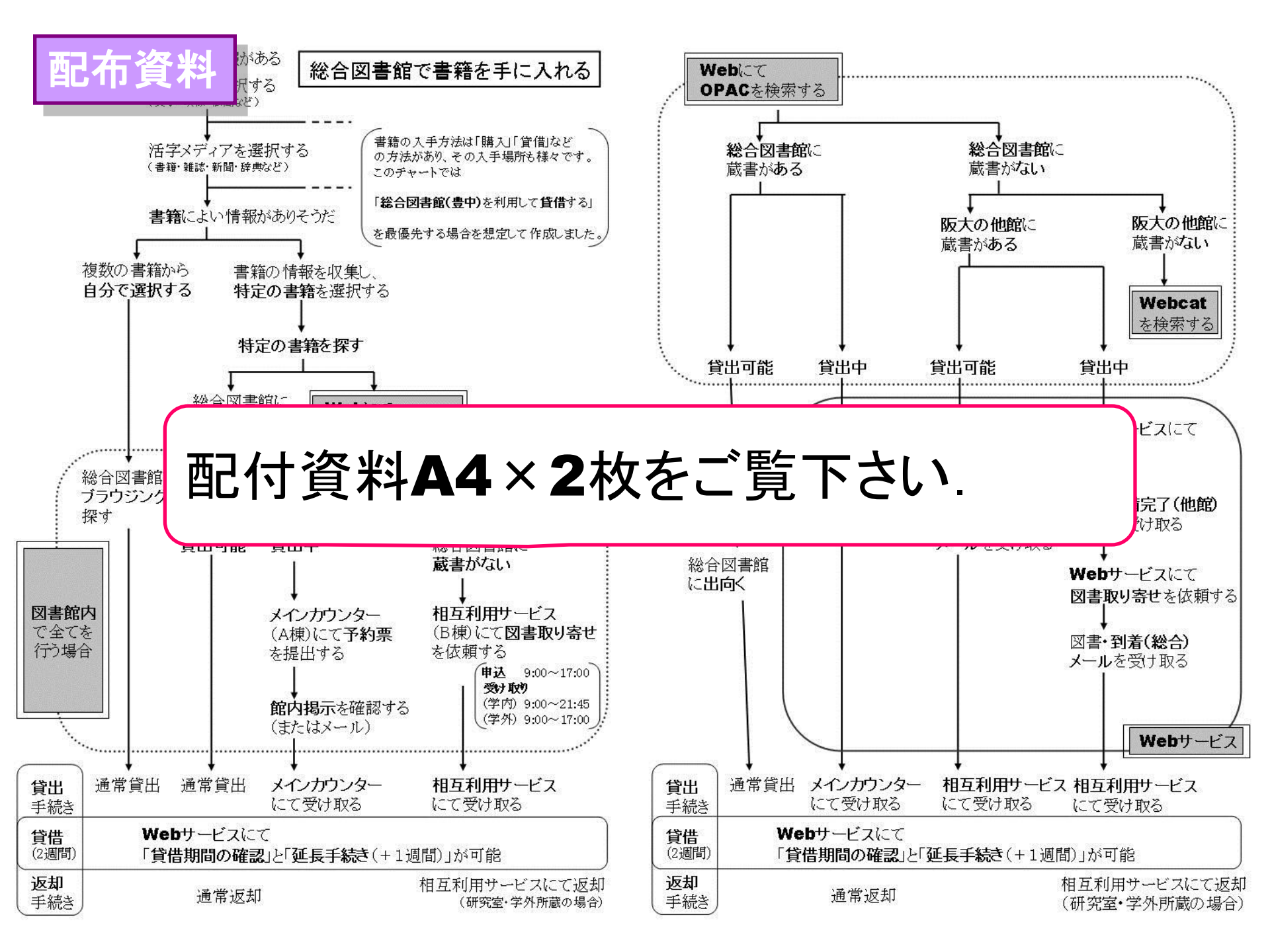

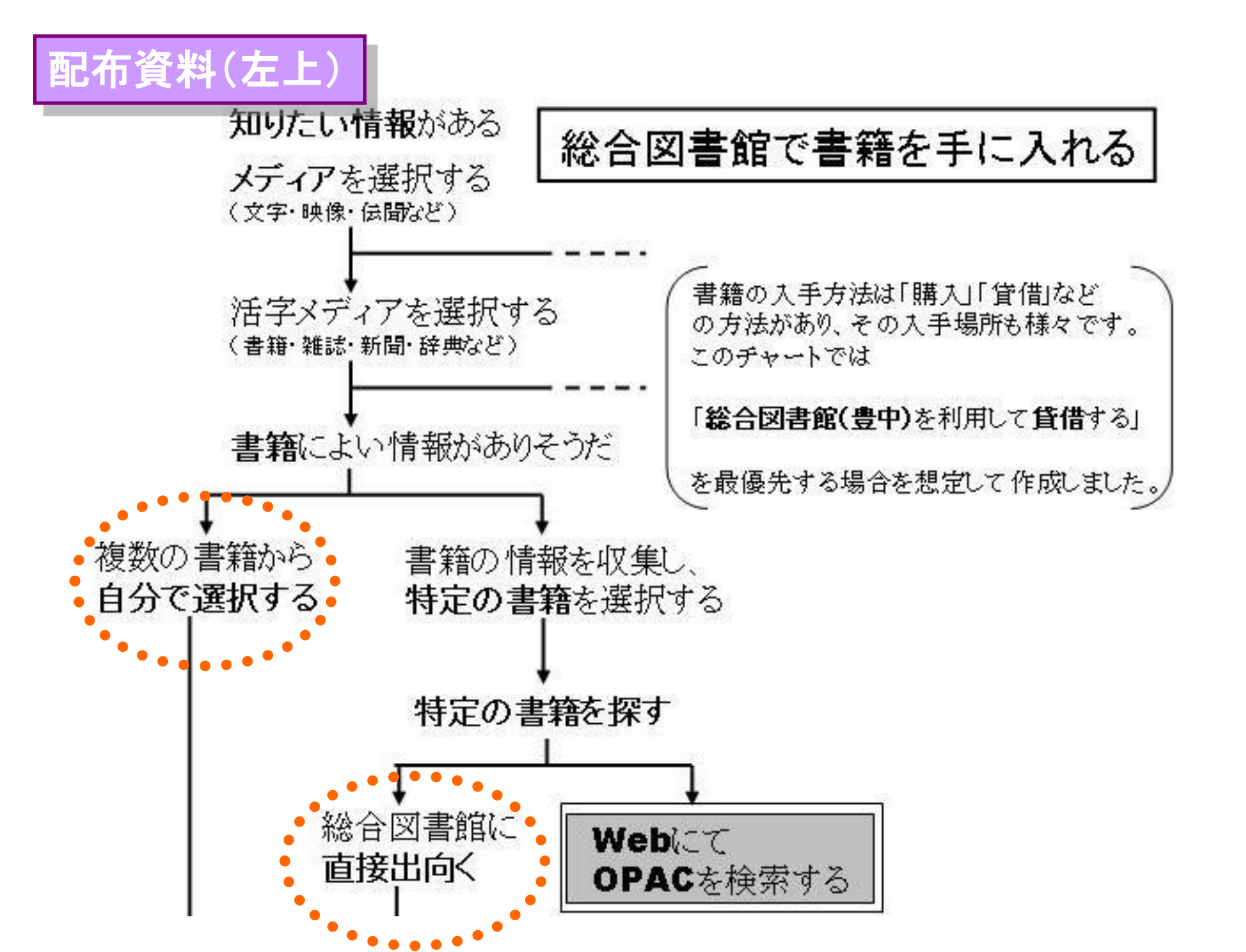

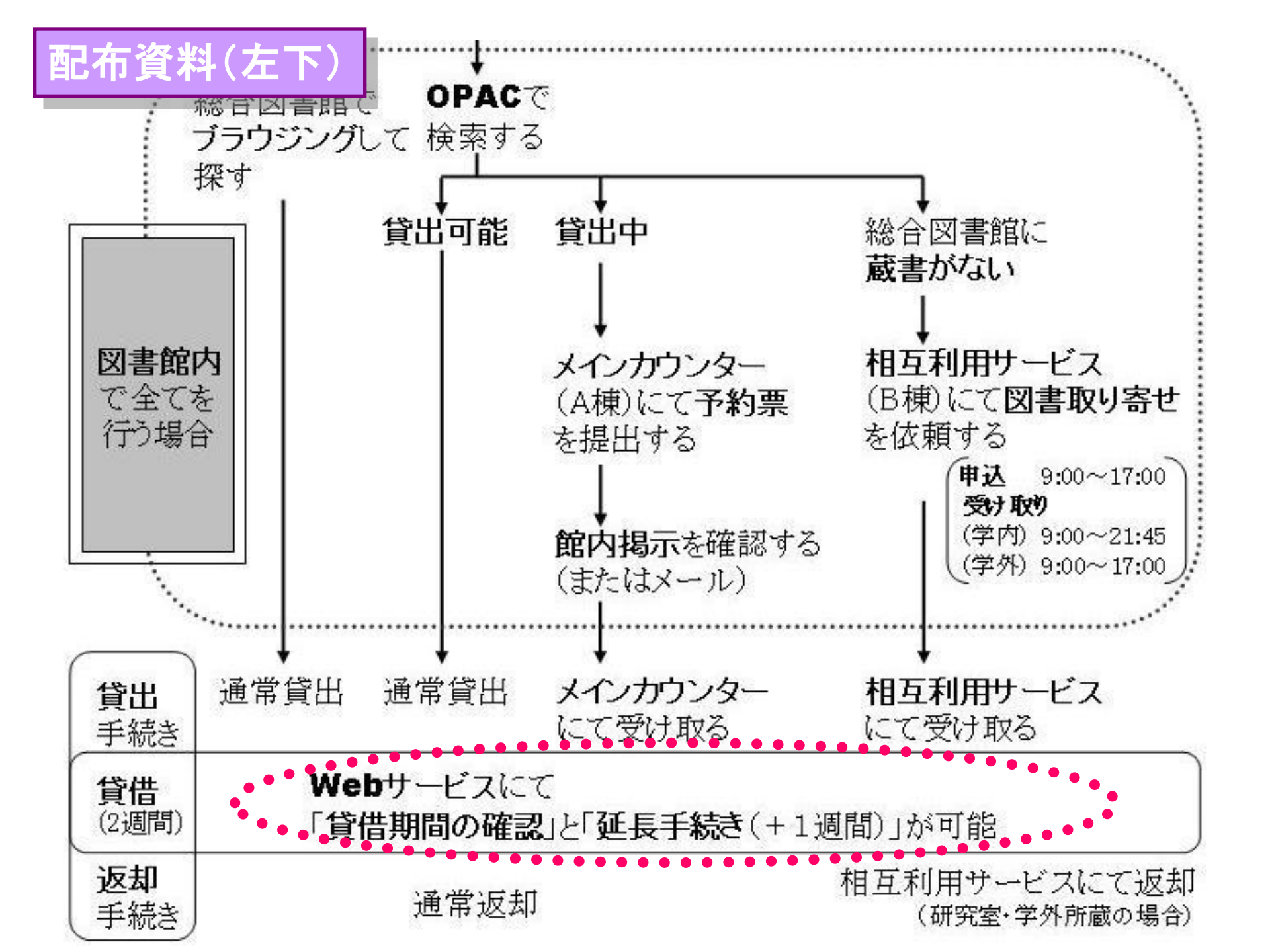

# 貸出状況の照会・延長

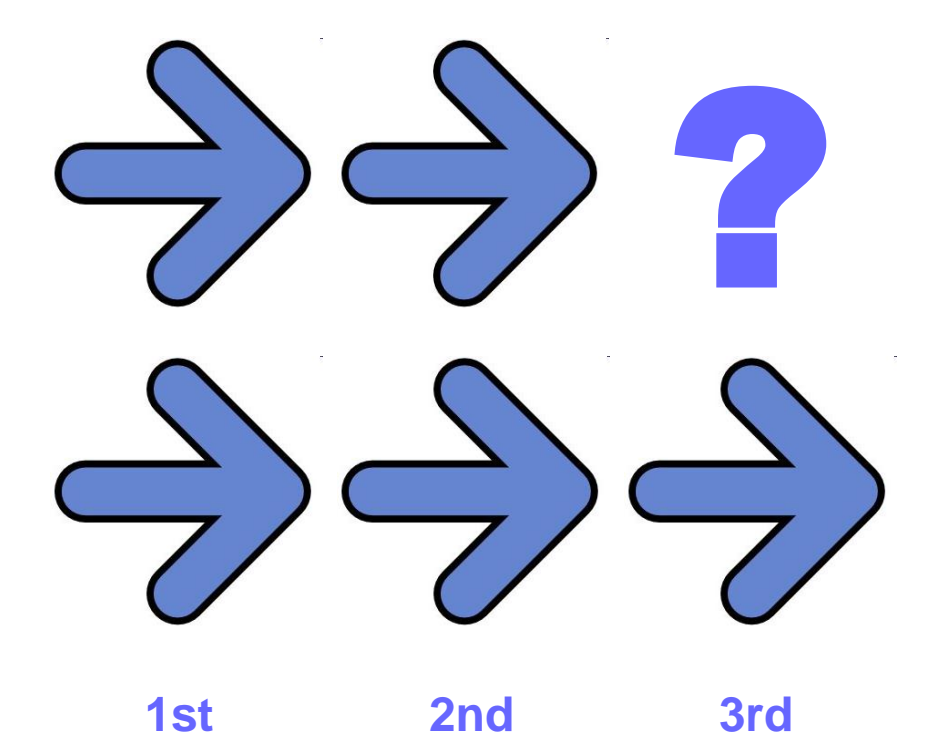

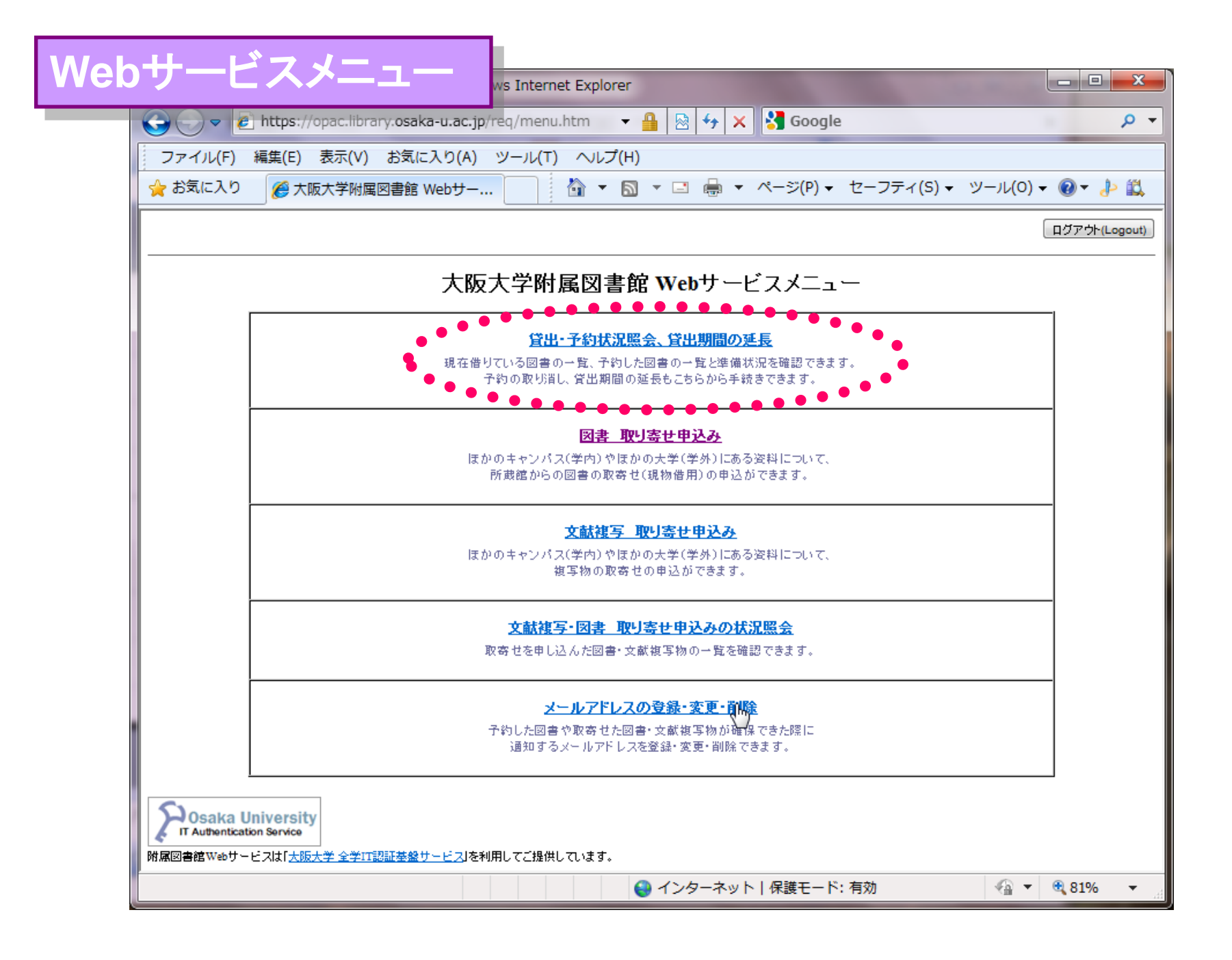

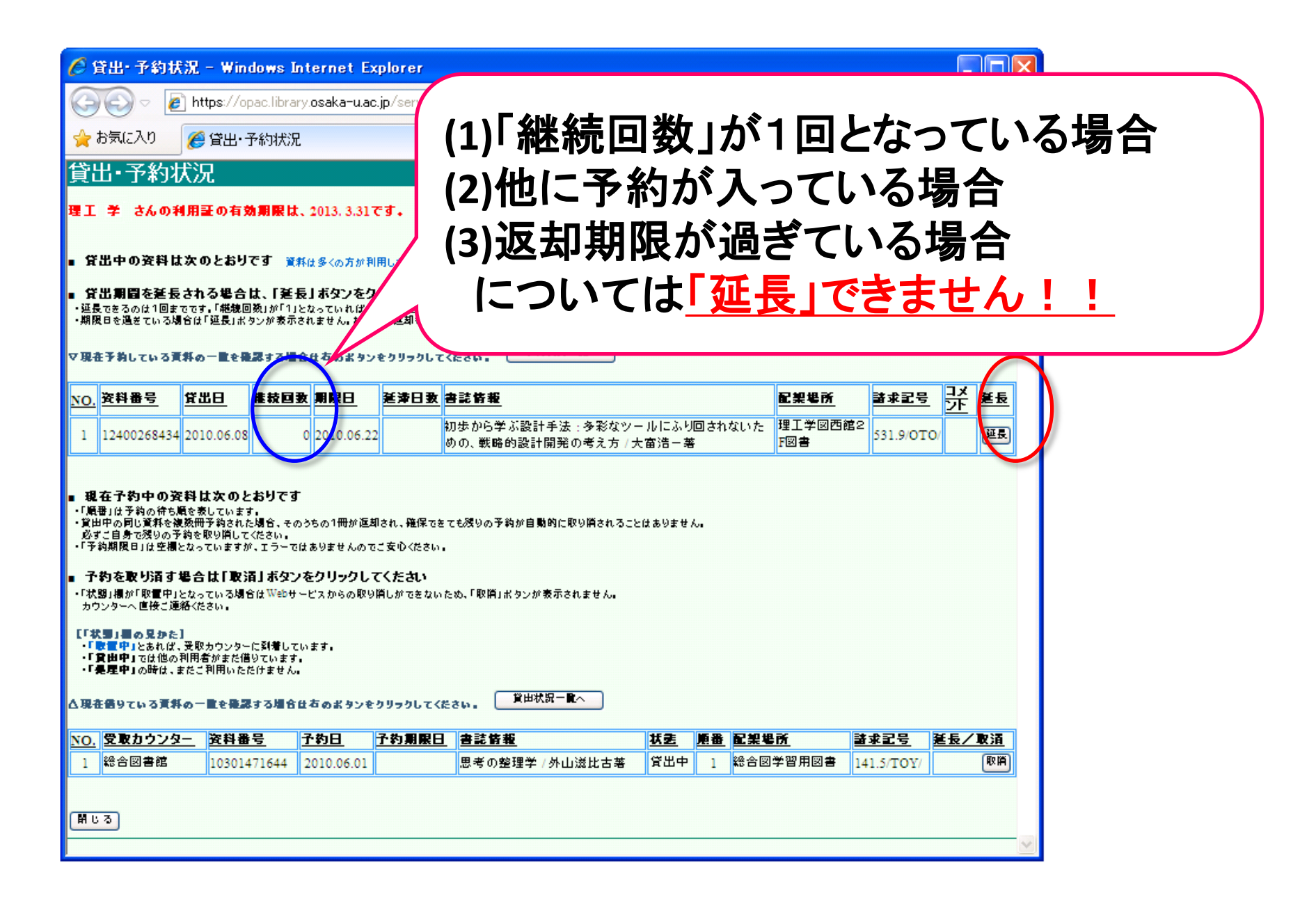

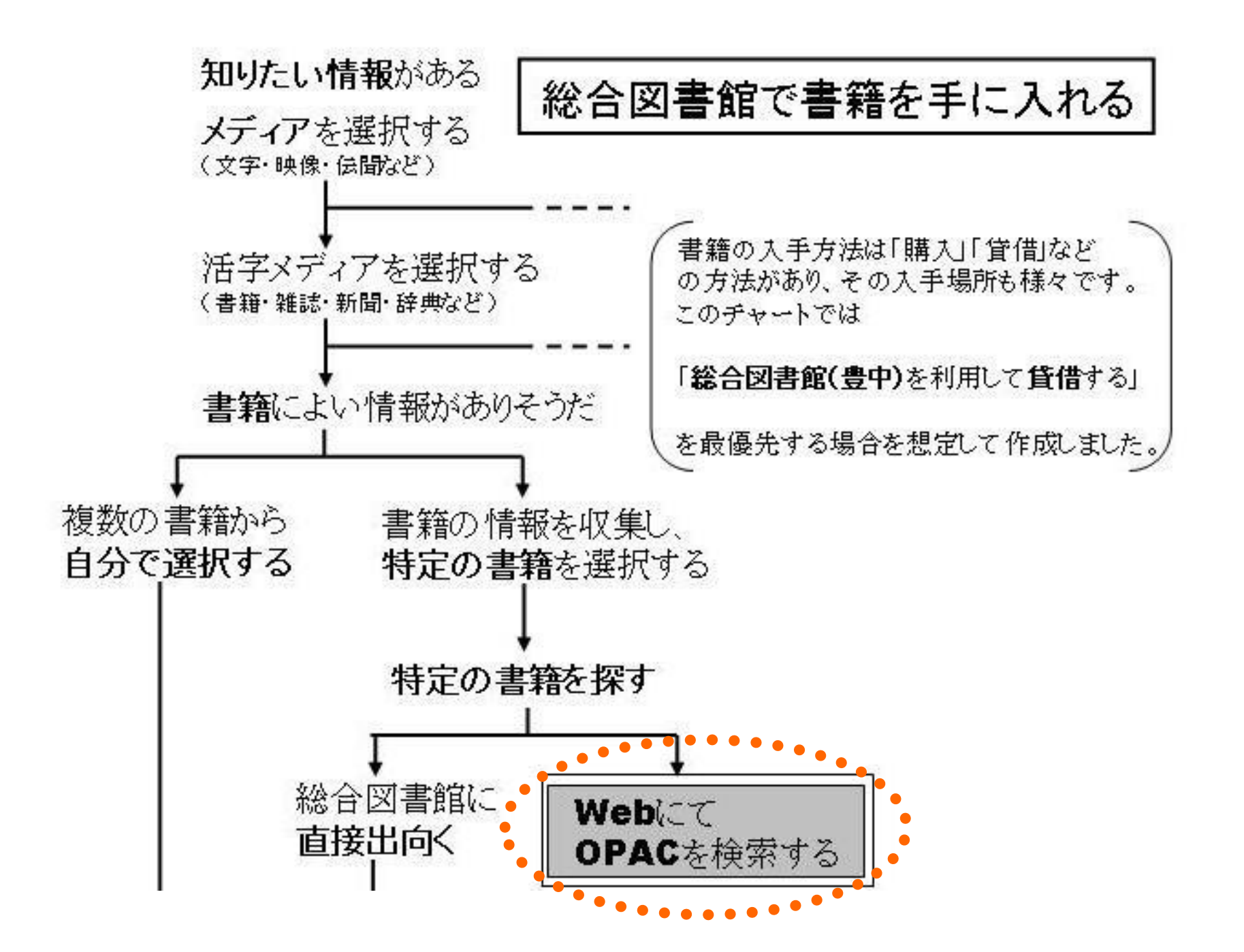

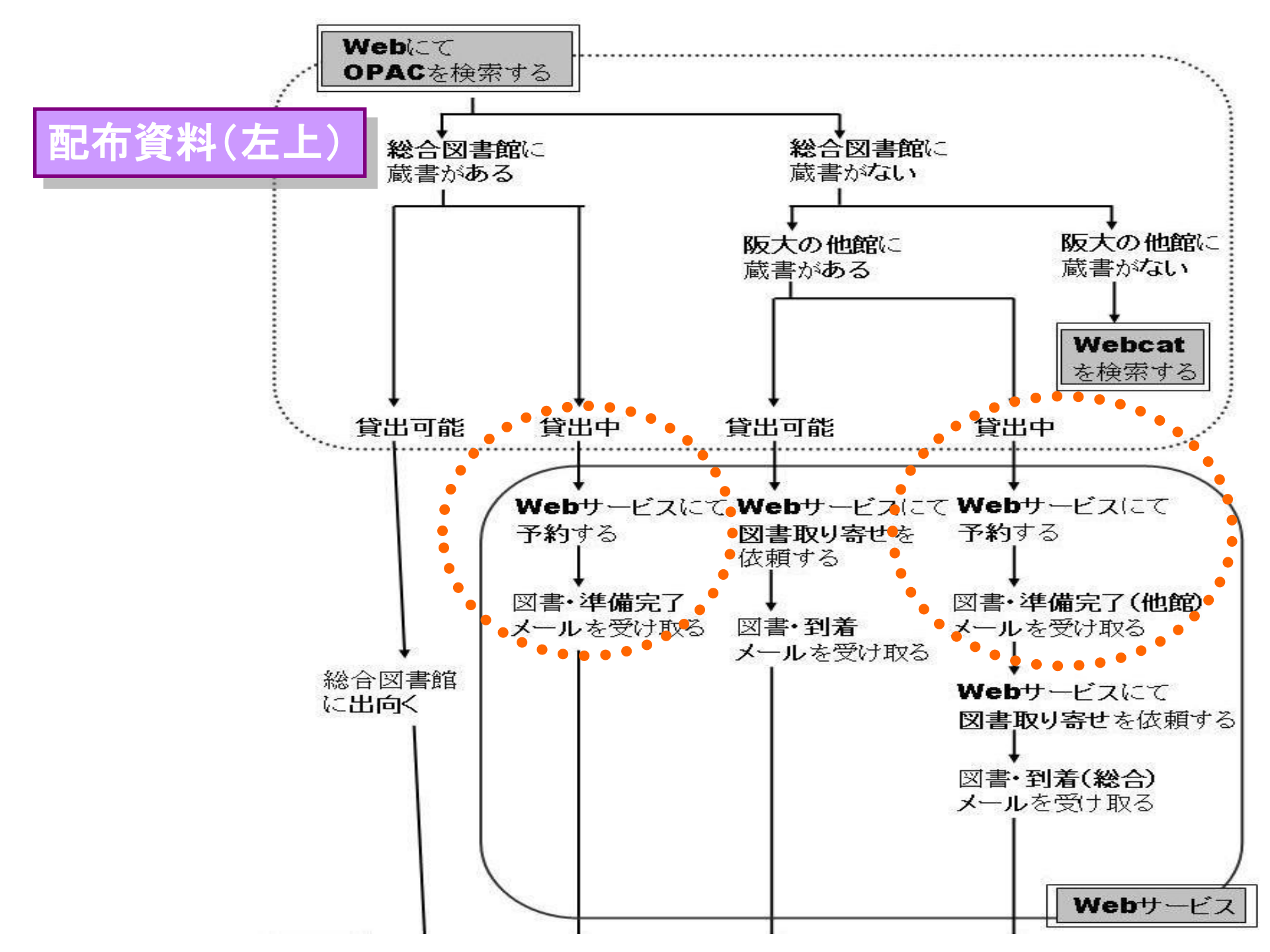

# 貸出中図書の予約

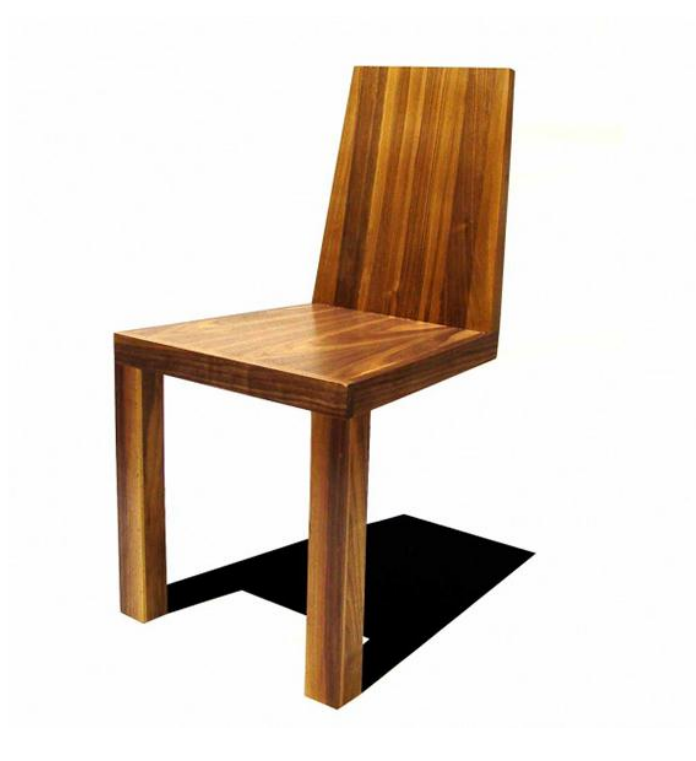

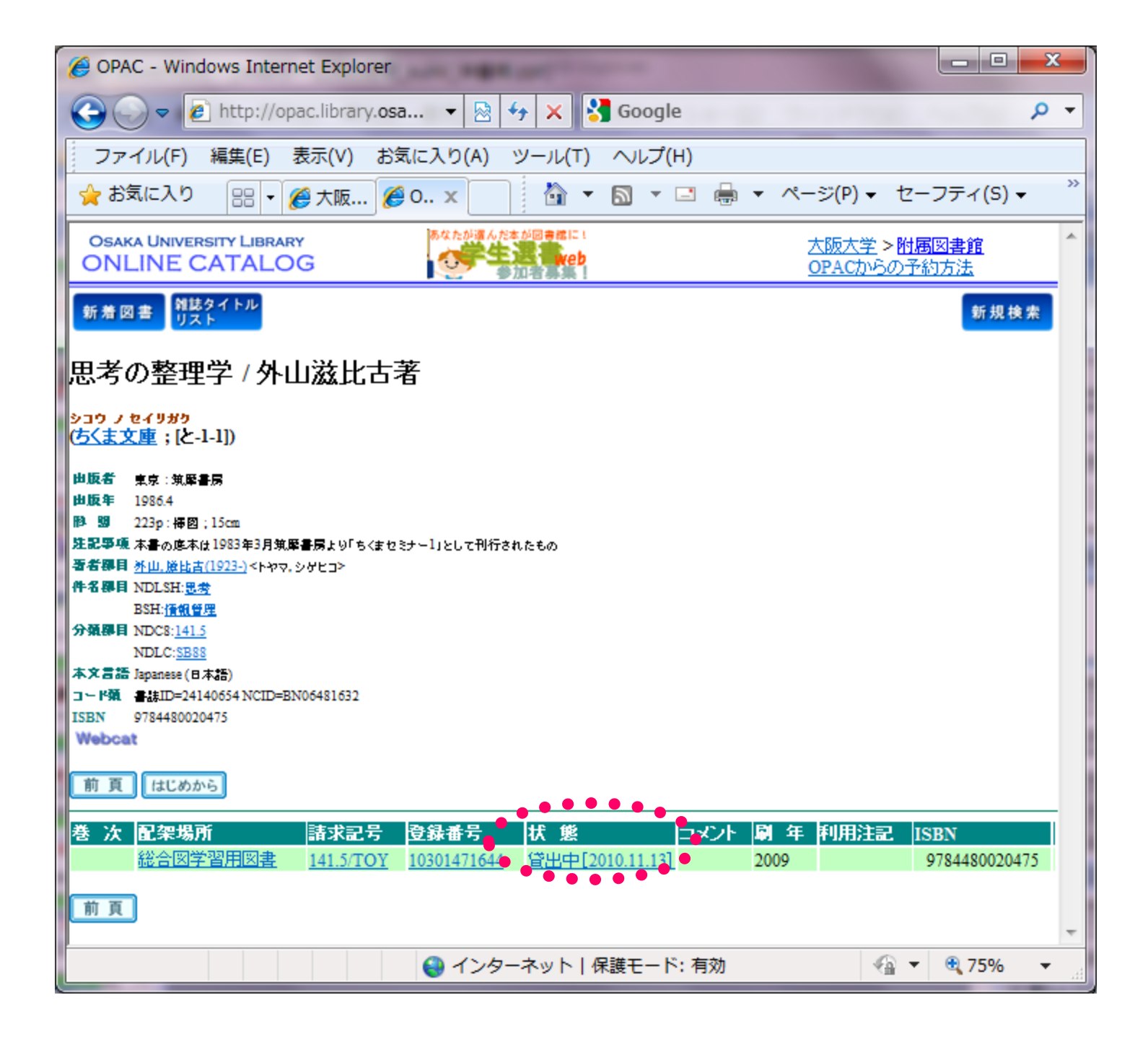

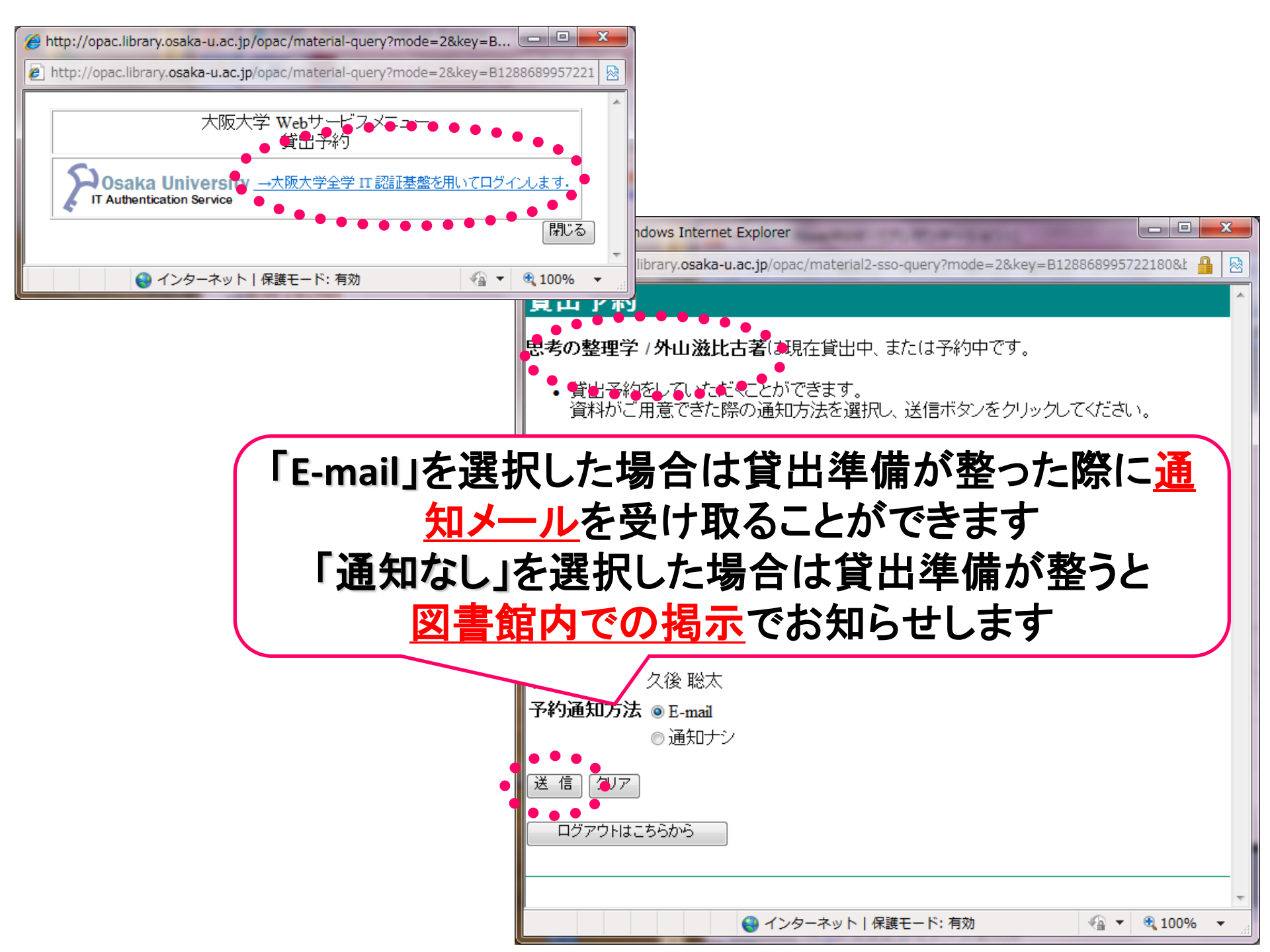

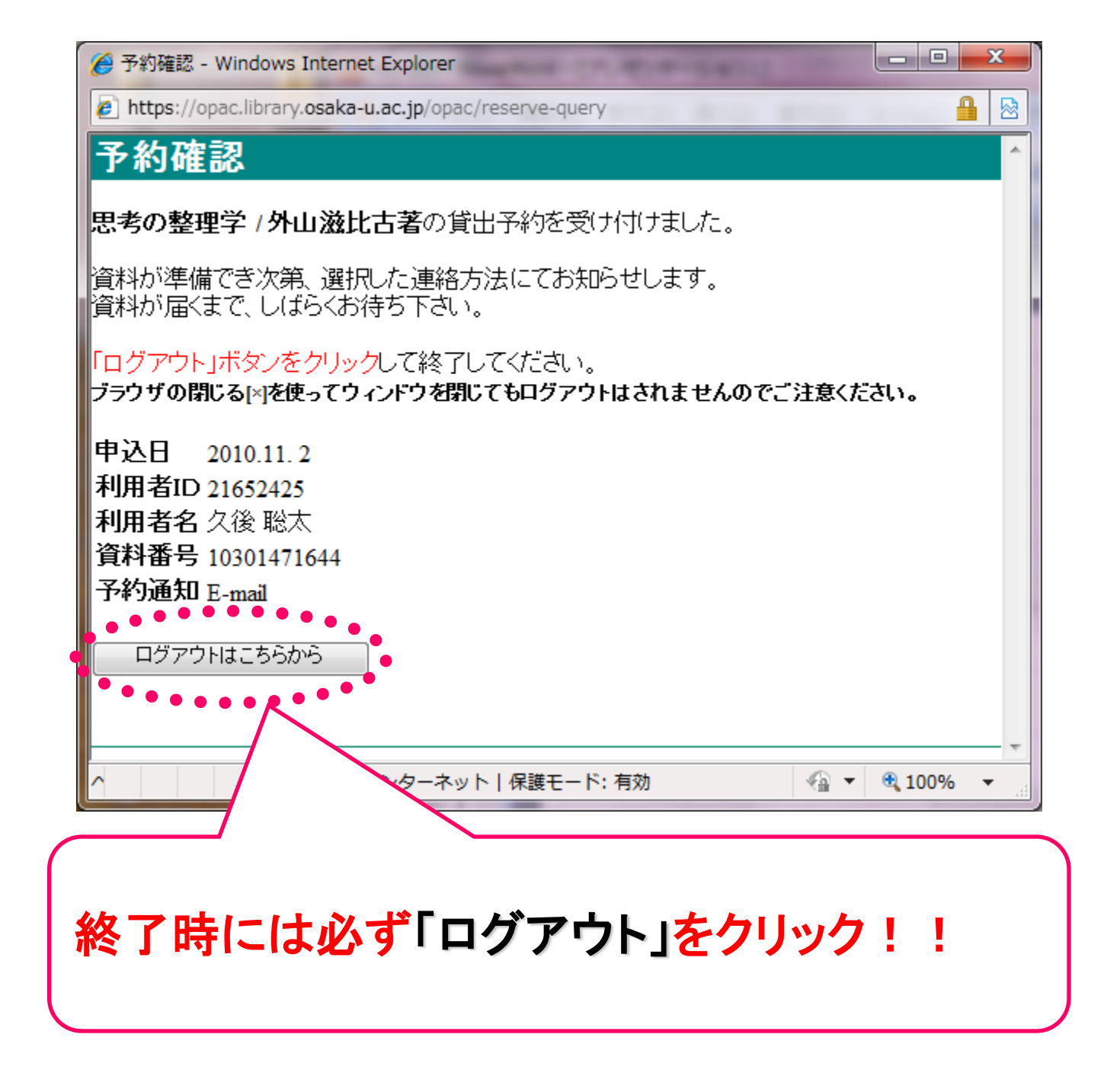

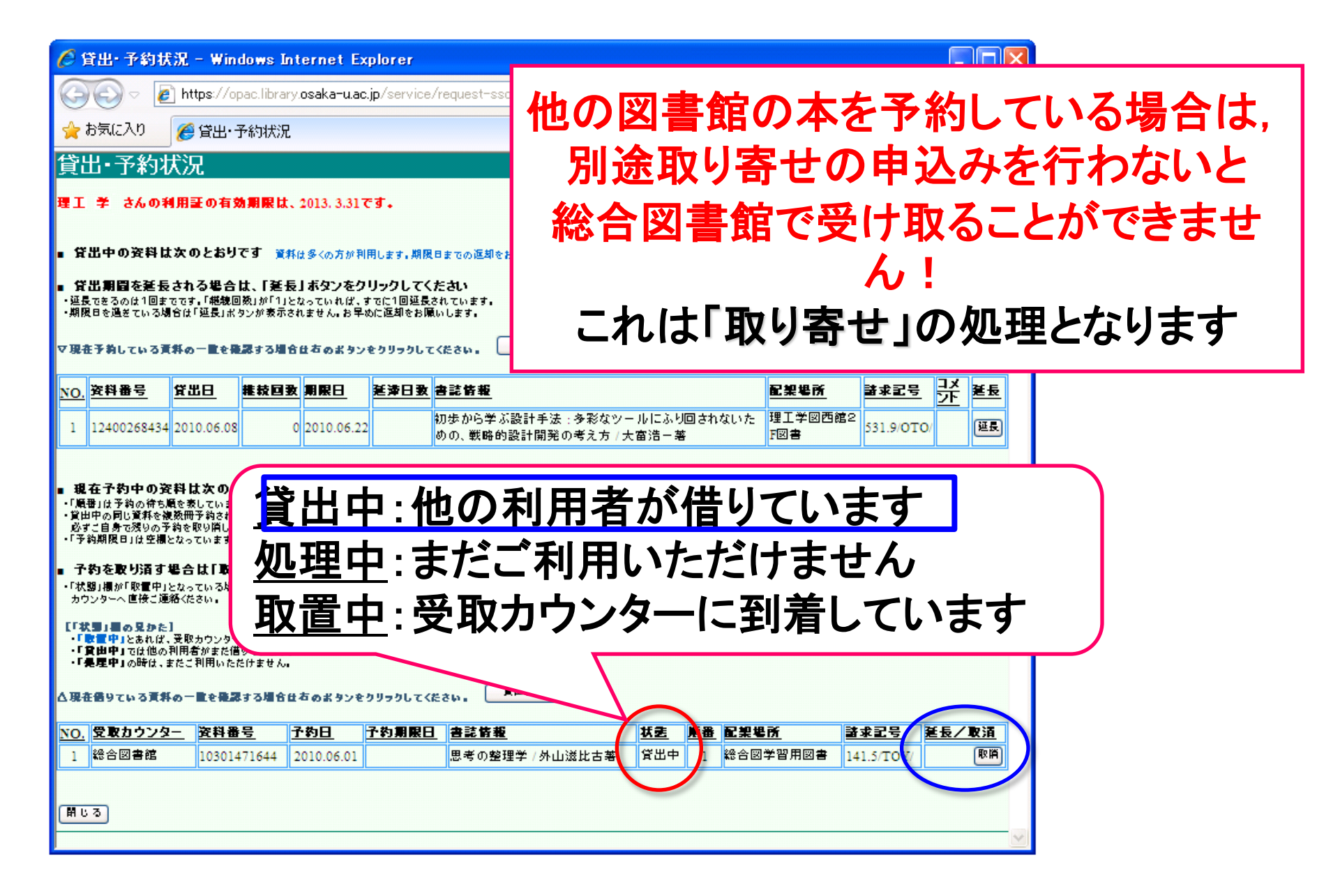

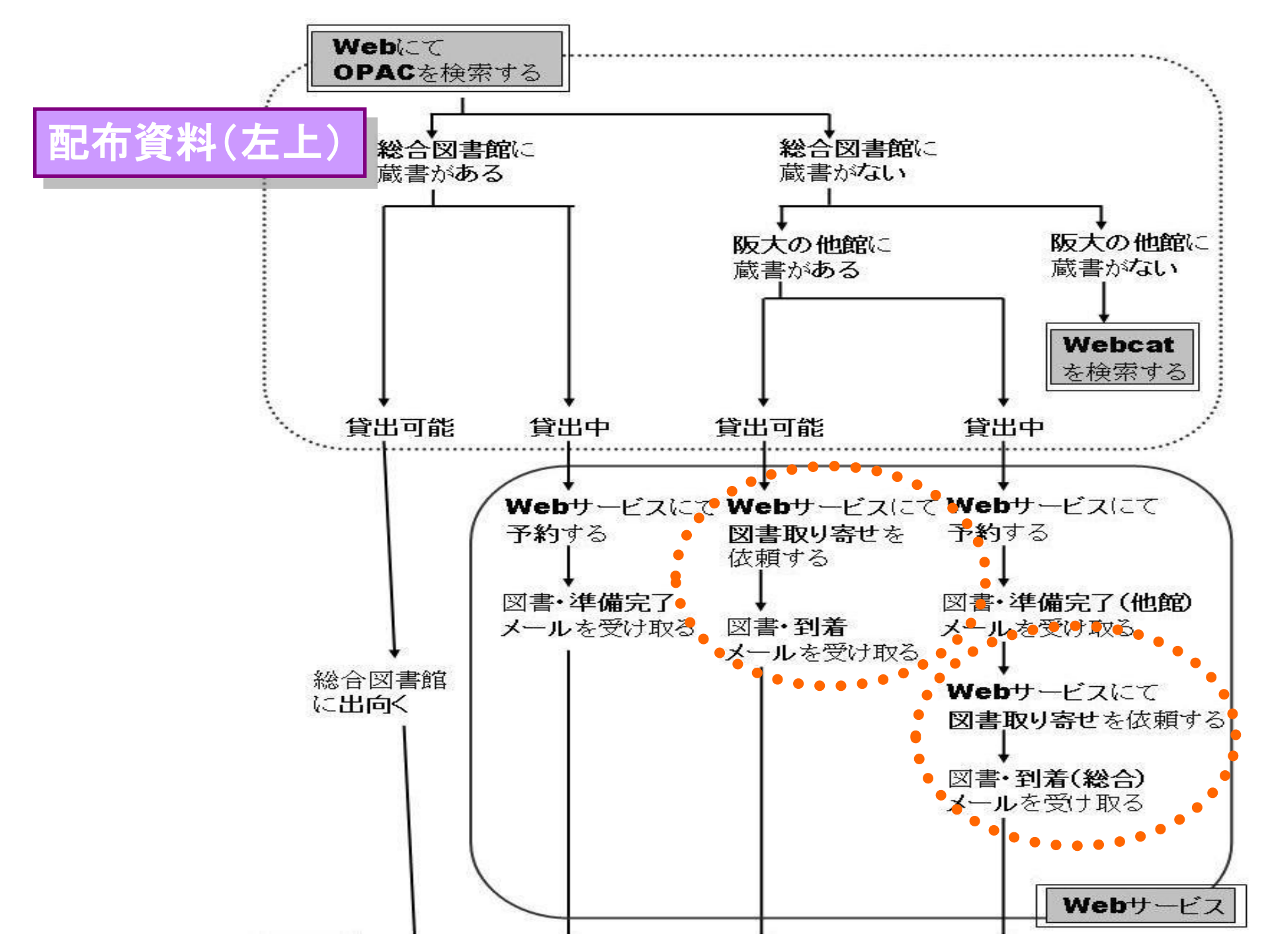

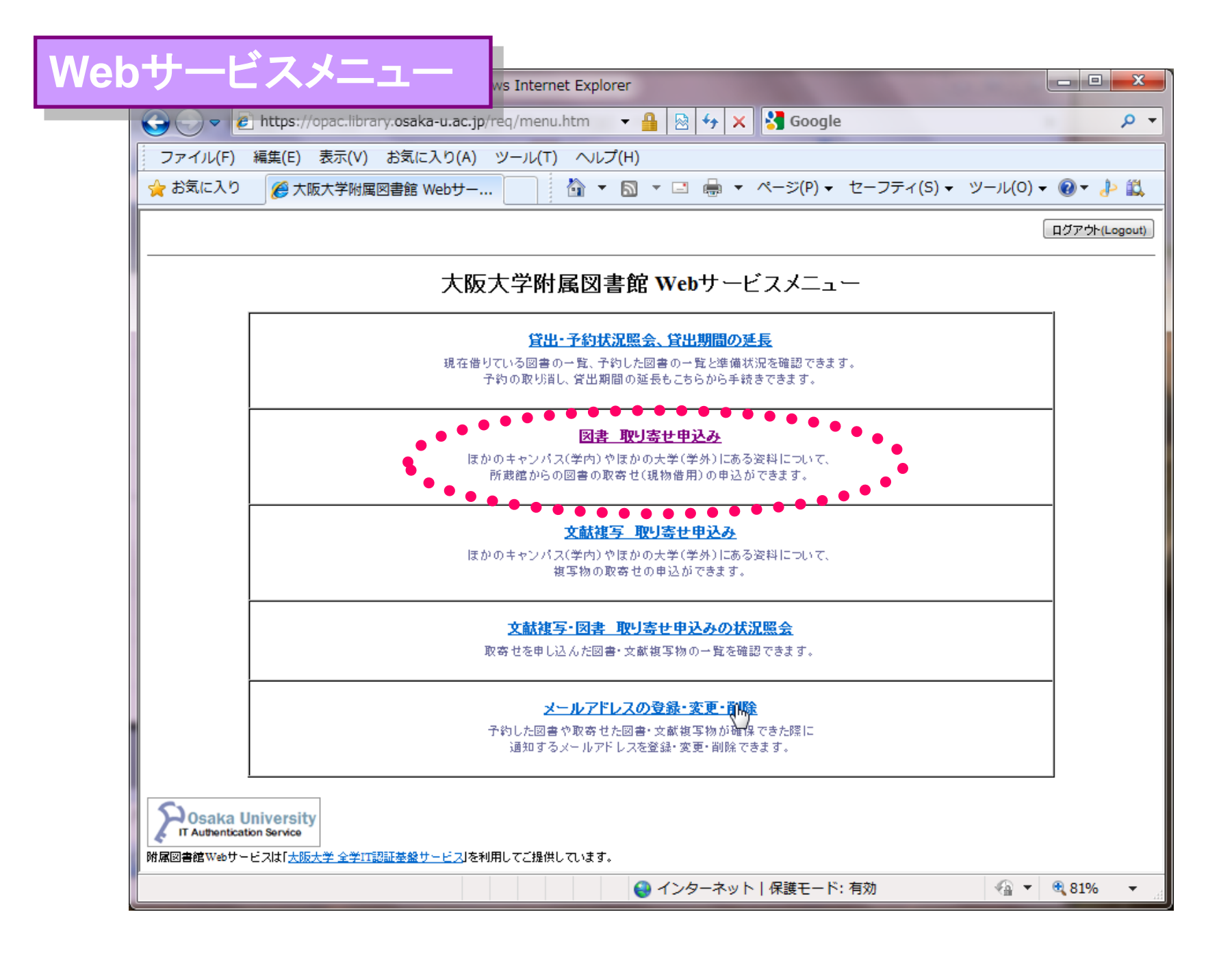

| 伊 市 一 回 → X     日 ● □ → X     日 ● □ → X     日 ● |    |
|----------------------------------------------------------------------------------------------------|----|
| 🖉 🖓 🗸 https://opac.library.o. 👻 🔒 🔯 😽 🗙 🚼 Google                                                                                                    | •  |
| ファイル(F) 編集(E) 表示(V) お気に入り(A) ツール(T) ヘルプ(H)                                                                                                    |    |
| 🖕 お気に入り 🌈 現物借用 著作権に関 🏠 🔻 🗟 🔻 🖃 🖷 🖛 ページ(P) 🕶 セーフティ(S) 🕶                                                                                                    | ** |
| 現物借用 著作権に関する同意事項<br>窓ロコードがありません。                                                                                                    | *  |
| 戻る  閉じる                                                                                                    |    |
| ページが表示され。                                                                                                    |    |
| メールアドレスを登録しただけでは図書<br>の取寄せ、図書の複写のサービスを利<br>用することはできません。                                                                                                    |    |

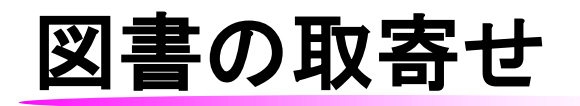

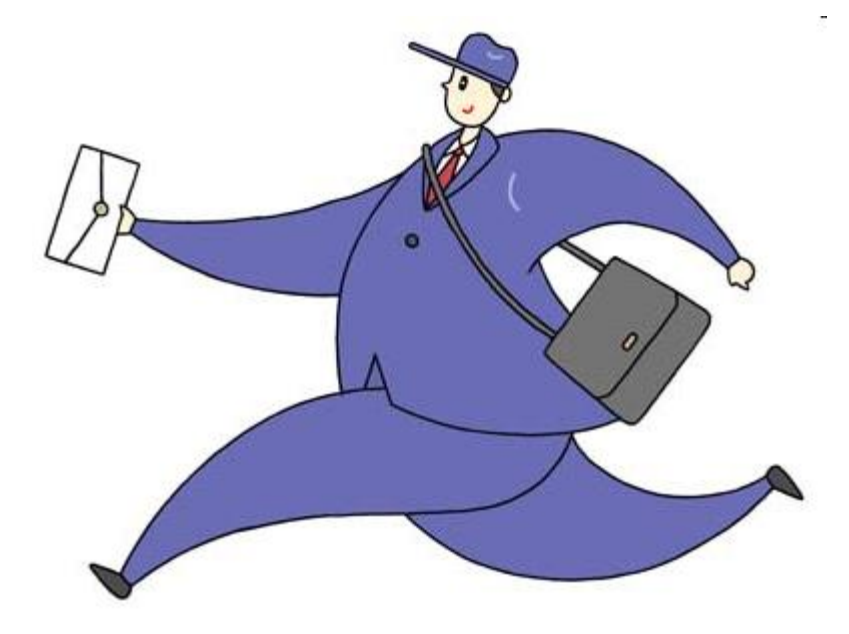

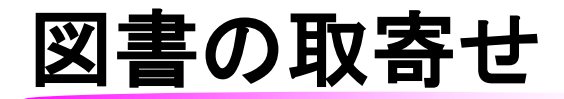

#### 総合図書館で申請した場合を例にとると・・・

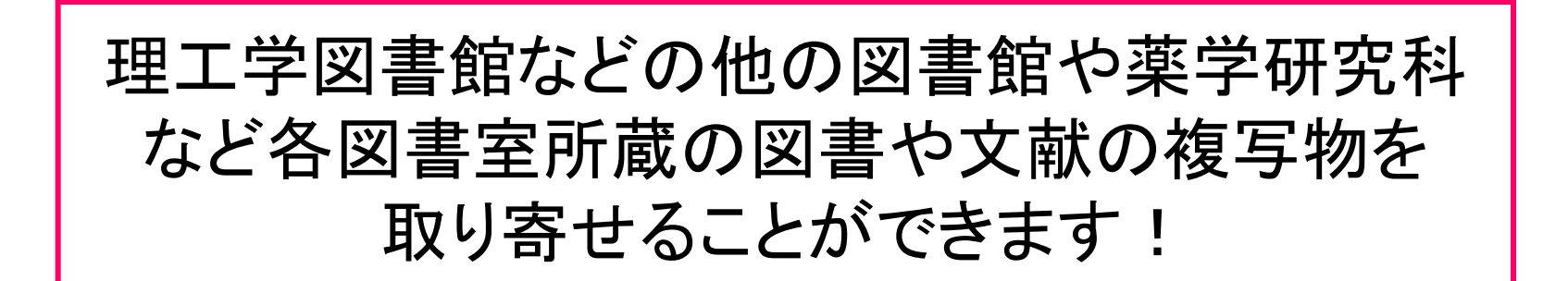

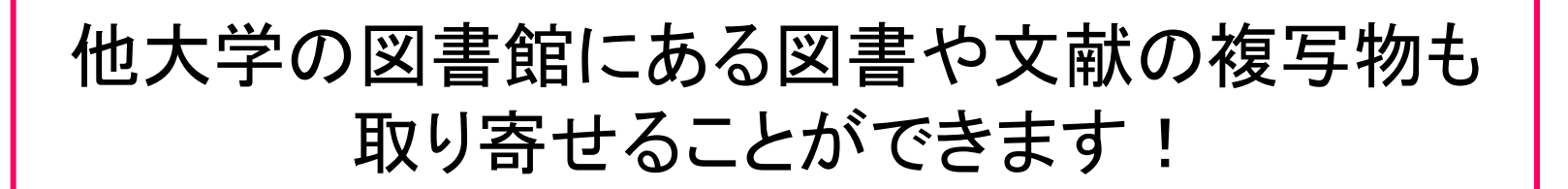

\*ただし総合図書館および豊中キャンパスに ない本に限ります

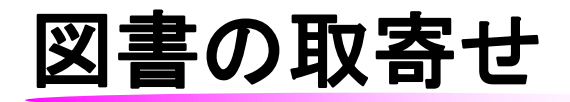

図書·文献複写物の取寄せや取寄せ状況の照会には 事前手続きが必要です!

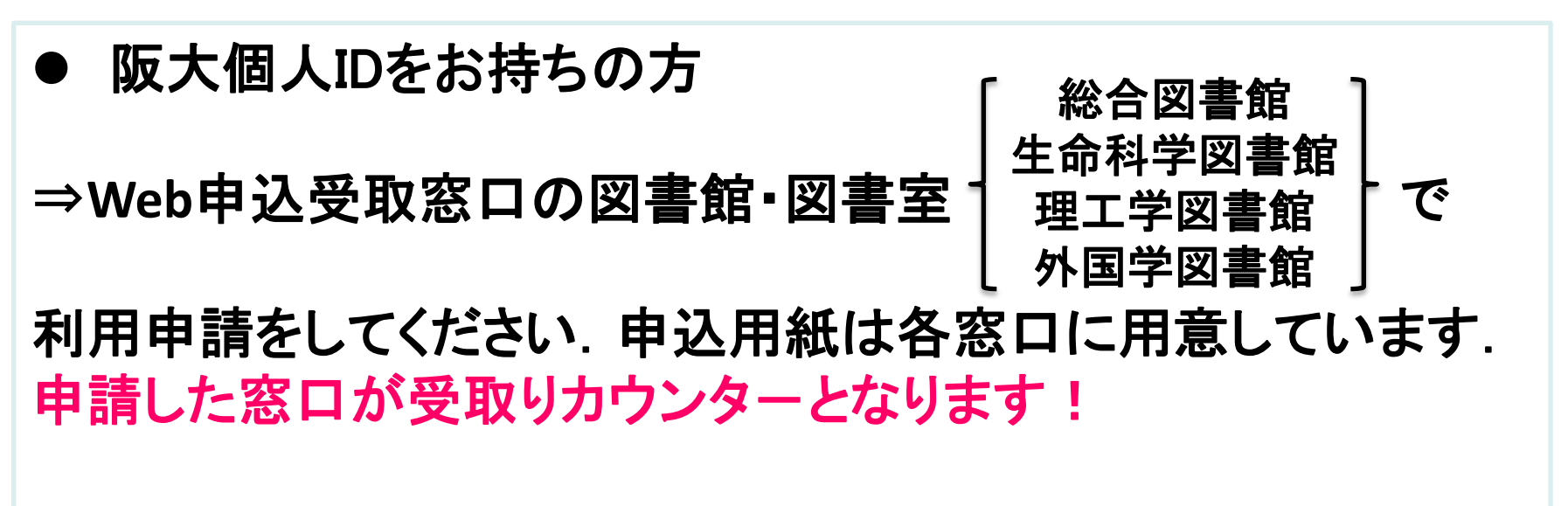

●阪大個人IDをお持ちでない方 →大阪大学個人IDを申請してください

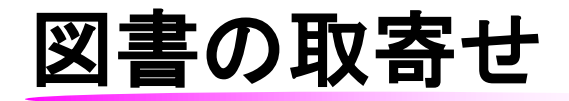

# 総合図書館においては 相互利用サービスにおいて 「ILL文献複写・現物借用 Web申込利用申請書」 を入手し、提出する必要が あります。

相互利用サービスに申請書を 提出すると、その場で手続きが 完了します。

| ILL                      | 又献複写・現物借用    | Web 申う | 込利用申請:   | 書            |
|--------------------------|--------------|--------|----------|--------------|
|                          |              |        |          |              |
| 阪大学附属図書館長 殿              |              |        |          |              |
|                          |              | 申請者日   | 名        |              |
|                          |              |        |          |              |
| 附属図書館総合図書館を受             | 取窓口とする ILL 文 | 献複写・   | 現物借用 We  | b 申込の利用を下記の  |
| 申請します。                   |              |        |          |              |
|                          | <u>ٿ</u>     | 1      |          |              |
| ふりがな                     |              |        |          |              |
| 氏 名                      |              |        |          |              |
| 所属                       |              |        |          |              |
| (即司、守攻、町光重)              |              |        |          |              |
| 身 分                      |              |        |          |              |
| 利用者番号/                   |              |        |          |              |
| 字糟香亏                     |              |        |          |              |
| E·mail                   |              |        |          |              |
| 電話番号                     |              |        | (内線      |              |
| and all the late of All  | 予算コード(執      | 行所管コ・  | - ド可)    | 責任者印         |
| 注資文払 ナ 昇 コ ー ド (校費支払の場合) |              |        |          |              |
|                          |              |        |          |              |
|                          |              | ※記入さ∤  | た個人情報は   | 図書館業務に限り使用し。 |
|                          |              |        |          |              |
| (図書館記入欄)                 |              |        |          |              |
|                          | П · Лт       | н      |          |              |
| <u>1. 入力平月</u>           | 口, 平         | Л      | <u> </u> |              |
| 0 中非本语                   | mn           | FT     |          |              |

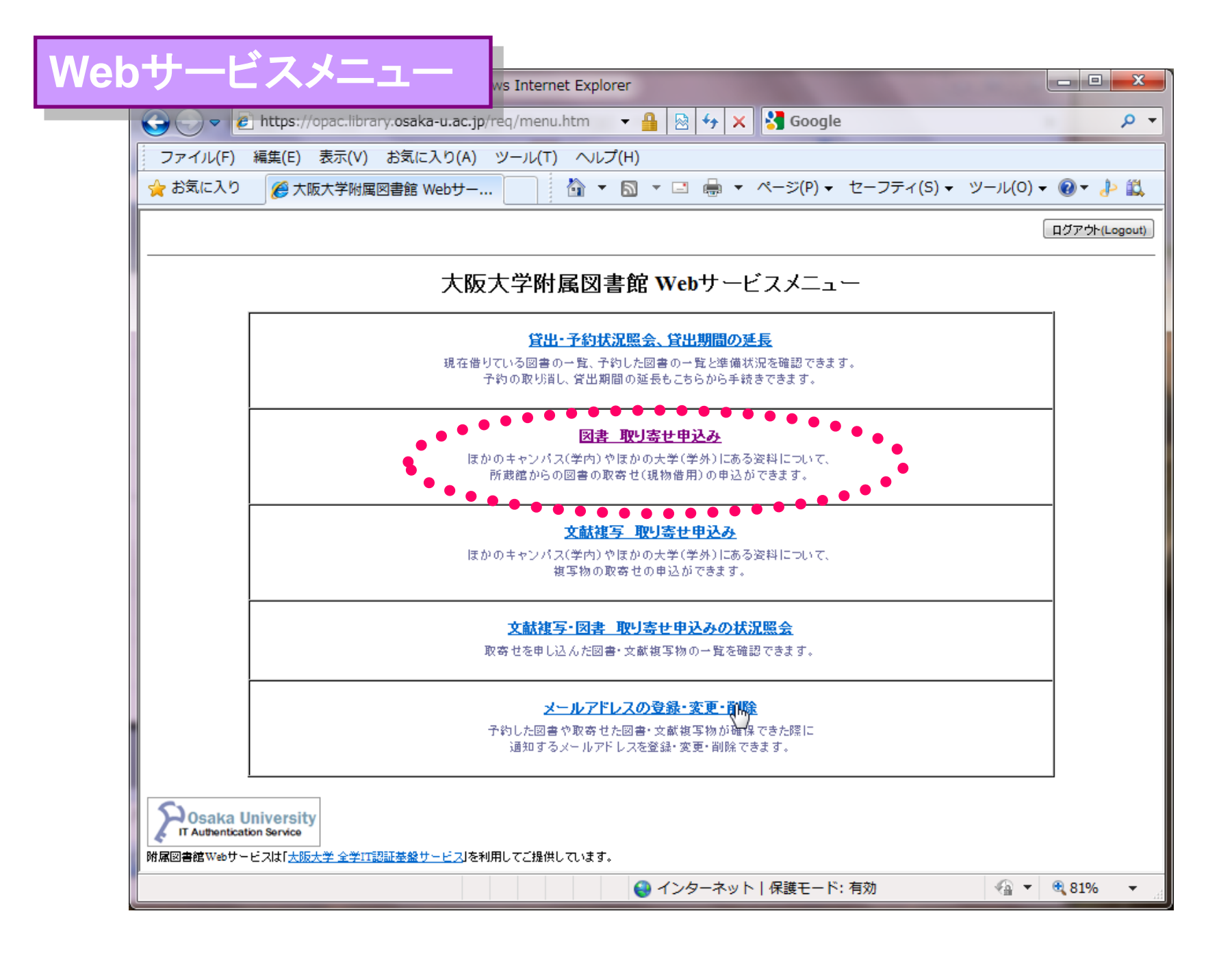

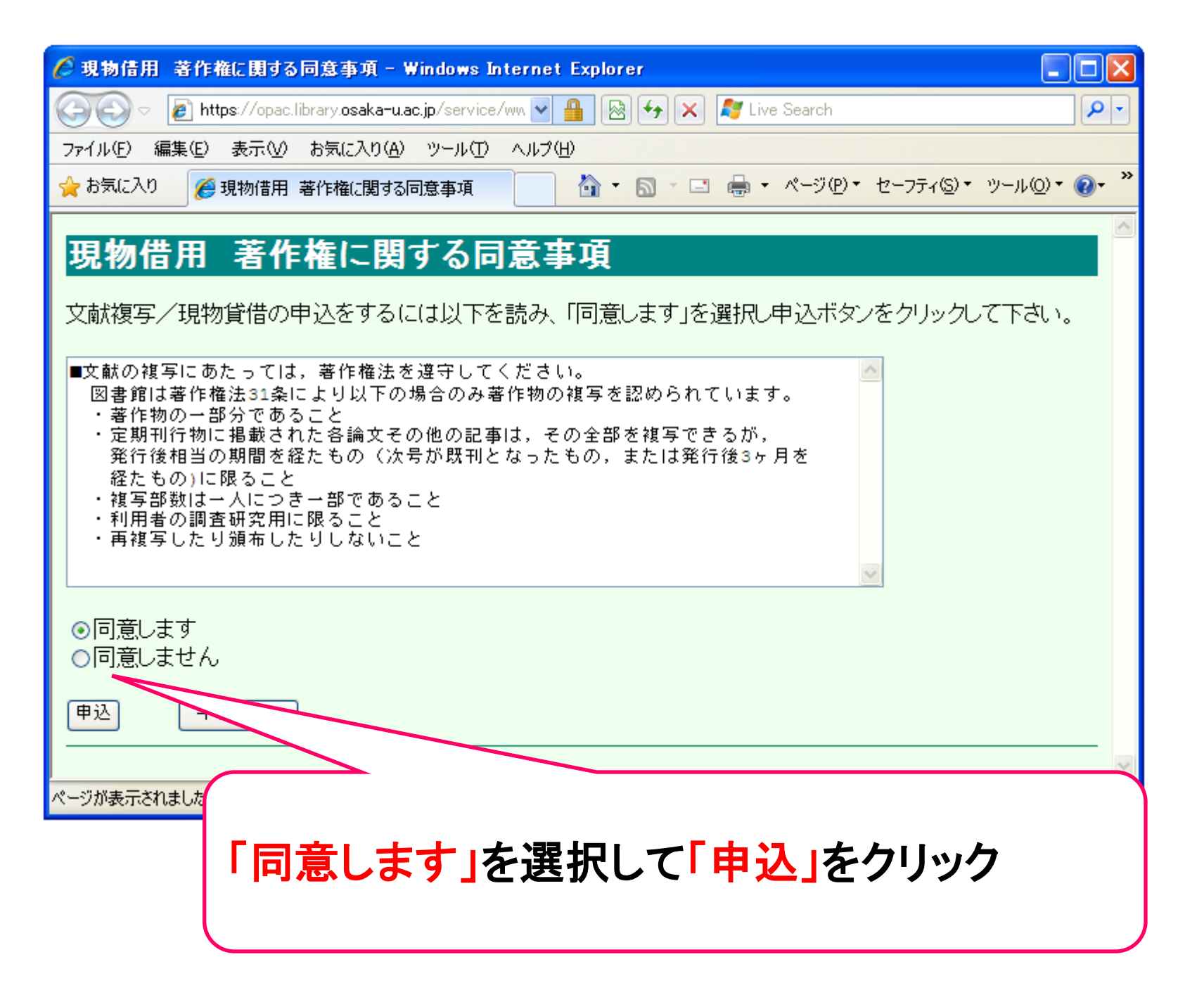

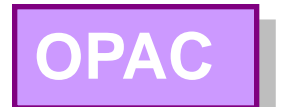

| 🌈 現物信用 申し込みのため                                                                                              | )の予備検索 - Windows Internet Explorer                                                                                                    |                                                                    |
|----------------------------------------------------------------------------------------------------|----------------------------------------------------------------------------------------------------|--------------------------------------------------------------------|
| 🚱 🗢 🙋 https://opa                                                                                           | ic.library.osaka-u.ac.jp/service/expart-c 💌 🔒 🐼 🐓 🗙 ಶ Live Search                                                                                                    |                                                                    |
| ファイル(E) 編集(E) 表示(V                                                                                          | り お気に入り(A) ツール(T) ヘルプ(H)                                                                                                    |                                                                    |
| 🚖 お気に入り 🏾 🌈 現物借用                                                                                            | 月申し込みのための予備検索 👘 🔹 🗟 🔹 🖃 🍷 🖓 - 🏹 🥵                                                                                                    | (P) ▼ セーフティ(S) ▼ ツール(Q) ▼ (Q) ▼ ※                                  |
| 現物借用申し込みの                                                                                                   | のための予備検索                                                                                                    |                                                                    |
| <u>English Version</u><br>☑大阪大学内<br>□ Webcat                                                                | 全ての項目から                                                                                                    | AND Y                                                              |
| 後環対象<br>□図書<br>□ 和図書<br>□ 洋図書<br>□ 雑誌<br>□ 和雑誌<br>□ 洋雑誌<br>所属キャンバス                                          | 「大阪大学内」:大阪大学<br>「Webcat」:全国の大学図<br>総合目録デー                                                                                                    | 内の検索<br>書館, 国立機関等の<br>-タベースの検索                                     |
| 総合図書館<br>生命科学図書館<br>理工学図書館<br>外国学図書館                                                                        | 両方選択して検索を行うと<br>優先的に行われ、大阪大<br>検索されます.                                                                                                    | と、大阪大学内の蔵書検索が<br>学内にない時のみWebcatが                                   |
| 本学に所蔵されている全<br>鮮語図書は1992年以降に<br>書は、入力作業中です。<br>OPACで電子ジャーナル<br>Webブラウザ推奨バージ<br>** OPAC検索した結晶<br>** 蔵書検索の利用方 | ての雑誌と1988年以降に収集された図書〈外国学図書館については1985年12月以降<br>こ収集された図書〉を検索することができます。1987年以前〈外国学図書館については<br>を検索することもできます> <u>こちら</u> をご覧ください。<br>'ョン:NS4.7以上またはIE5.0以上<br><b>果、貸出中の資料にはWebサービスで予約を付けることができます。詳しくは<u>こちら</u><br/>注法は、「ヘルプ」をご覧ください。また、中国語・朝鮮語等の入力は、ご利用PCのIME</b> | <b>創</b> に収集された図書。中国書・朝<br>は1985年以前)に収集された図<br>※ ※<br>芝お使い下さい。 ※ ※ |

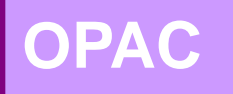

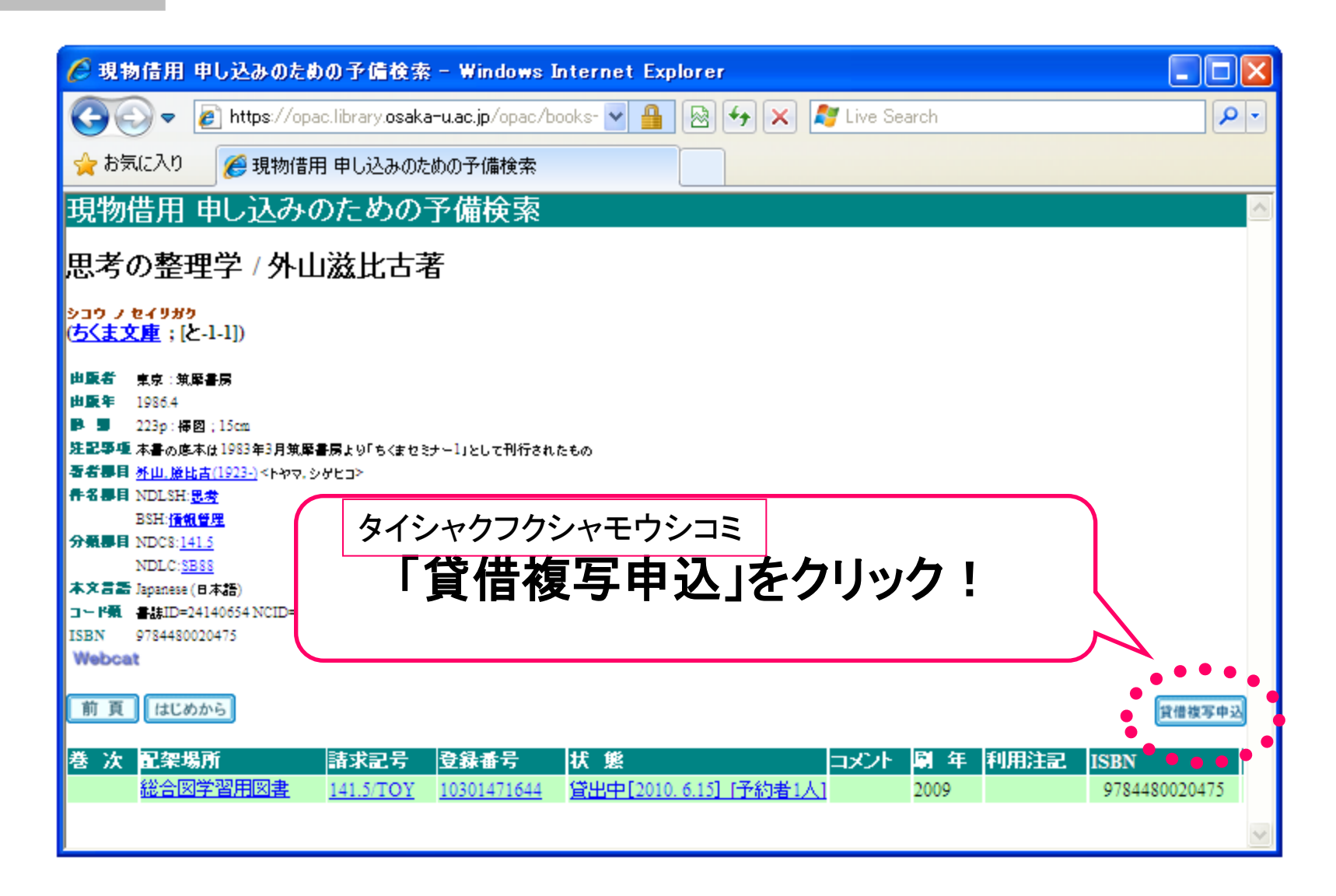

# OPAC

| 🥼 現物信用 申し込みのための予備検索 - Wind                            | dows Internet Explorer                    |                   |        |
|-------------------------------------------------------|-------------------------------------------|-------------------|--------|
| 💽 🗢 🙋 https://opac.library.osaka-u.ac.jp/             | ′service/expart-c 💌 🔒 🐼 🗲 🗙 💐 Live Search | <u>- م</u>        |        |
| ファイル(E) 編集(E) 表示(V) お気に入り( <u>A</u> ) ツ               | ール(1) ヘルプ(11)                             |                   |        |
| 🚖 お気に入り 🏾 🌈 現物借用 申し込みのための予備                           | 検索 👘 🔹 🗟 🔹 🖶 🔹 ページ 🕑 🍡 セー                 | -フティ᠑▾ ツール᠐▾ ๗▾ » |        |
| 現物借用 申し込みのための予備権                                      | · · · · · · · · · · · · · · · · · · ·     |                   |        |
| English Version                                       |                                           |                   |        |
| ☑大阪大学内<br>□ Wahrat<br>□ Wahrat                        | ×                                         | AND 😽             |        |
| 日 WebCat<br>著者名に右の話                                   | 50 x x                                    | AND 😽             |        |
|                                                       | · · · · · · · · · · · · · · · · · · ·     |                   |        |
|                                                       |                                           |                   |        |
| □ 雑誌:<br>□ 和雑誌:                                       |                                           |                   |        |
|                                                       | フり客せたい図書が見・                               | つからなか             | った場合は  |
| 所属キャンパス                                               |                                           |                   |        |
| (全て)<br>総合図書館                                         | <b></b>                                   | <b>頬を行う」を</b>     | ・クリック! |
| 生命科学图 <b>書館</b><br>理工学图書館                             |                                           |                   |        |
| · 1 - 7 8 = 2<br>永国学図書館                               |                                           |                   |        |
| 検索                                                    | クリア · · · · · · · · · · · · · · · · · · · | ヘルプ               |        |
|                                                       | ••••                                      |                   |        |
|                                                       | ■誌を検索せず依頼を行う                              |                   |        |
| 本学に所蔵されている全ての雑誌と1988年以降                               | ■こ収集された図書(外国学図書館●ついては1985年12月以降に収集さ       | れた図書。中国書・朝        |        |
| 鮮語図書は1992年以降に収集された図書)を検<br>書は、入力作業中です。                | 索することができます。1987年以前(外国学図書館)こついては1985年以     | 以前)に収集された国        |        |
| OPACで電子ジャーナルを検索することもできま<br>Webブラウザ推奨バージョン:NS4.7以上または、 | :す> <u>こちら</u> をご覧ください。<br>IE5.0以上        |                   |        |
| 米米 OPAC絵室」た結果 登史中の溶理には                                | Webサービスで予約を付けることができます。詳しくはこちら、メメ          |                   |        |
| ** 蔵書検索の利用方法は、「ヘルプ」をご覧                                | ください。また、中国語・朝鮮語等の入力は、ご利用PCのIMEをお使い        | 下さい。 * *          |        |
| ▶ パージでエラーが発生しました。                                     | <u>の</u> イ <sup>*</sup> ルマークット            |                   |        |
|                                                       |                                           | <b>A H H</b>      |        |

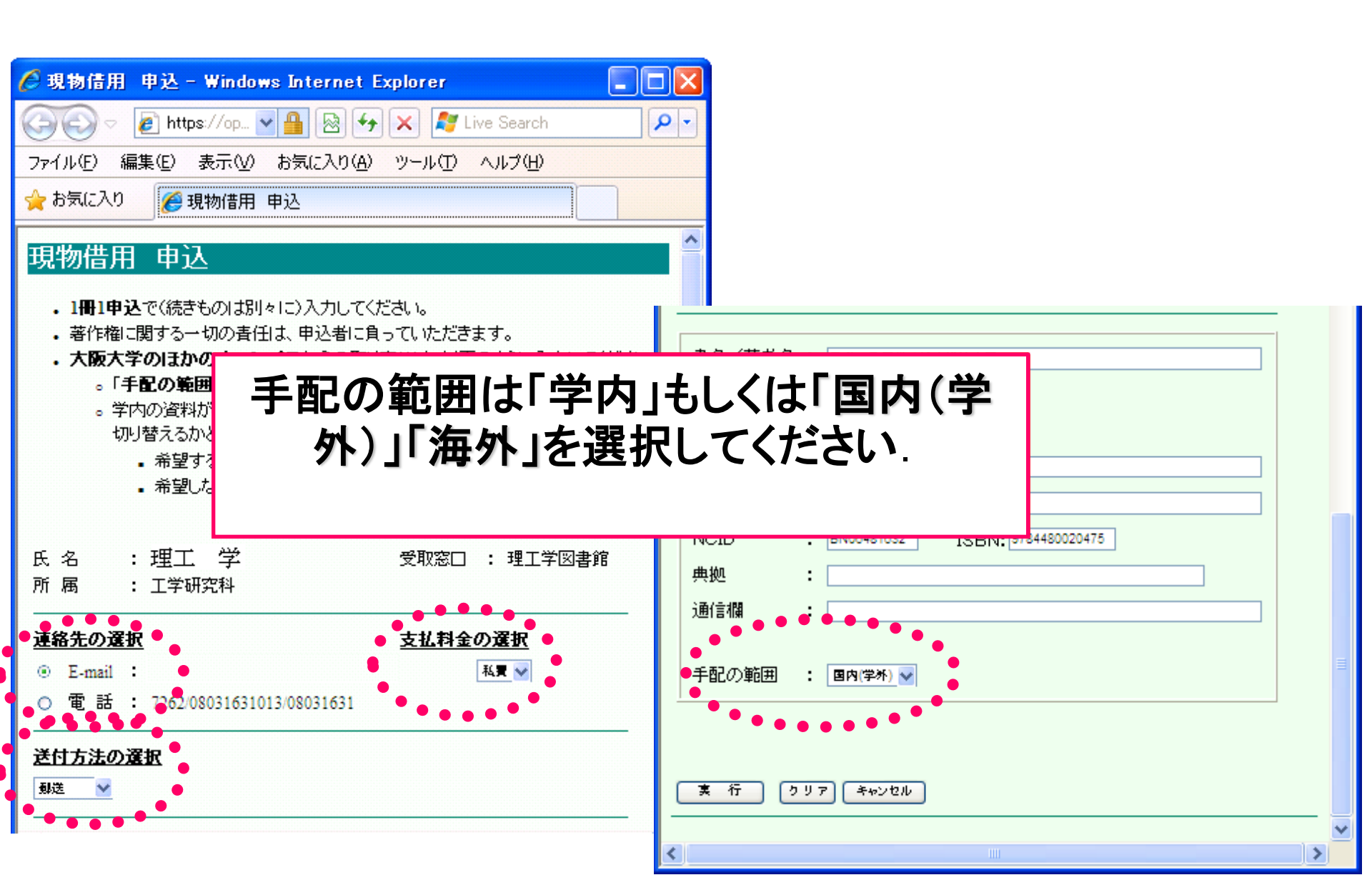

## 現物借用·文献複写申込

| 🥖 現物信用 申込 - Windows Internet Explorer 📃                                                                                           |                                                                               |
|----------------------------------------------------------------------------------------------------|-------------------------------------------------------------------------------|
|                                                                                                    |                                                                               |
| → 時間   書名/者石名」は                                                                                                    | <b>ビ</b> ョ                                                                    |
| 現物性 人力してください                                                                                                    | !                                                                             |
| <ul> <li>1冊1申込で(続きもの)は別々に)入力してください。</li> <li>著作権に関する一切の責任は、申込者に負っていただきます。</li> <li>大阪大学のほかのキャンパワからの取り寄せば、リ下のように入力してくださ</li> </ul> |                                                                               |
| ・ <b>バメノキ・バスパックキャンパス</b> からの取り寄せる、以下のようにつくりしていた。<br>。「手配の範囲」を「学内」にしてください。<br>。 学内の資料が利用できないとき、学外からの取り寄せへ                          |                                                                               |
| 切り替えるかとうかの希望を、「通信書」に記入してくたさい。                                                                                                    |                                                                               |
| 氏名 : 理丁 堂 受取窓口 : 理丁学図書館                                                                                                    | ШКДФ       : 1988.4         NCID       : BN06481632       ISBN: 9784480020475 |
| 所属:工学研究科                                                                                                    | 典拠     :       -     通信欄                                                      |
| <u>連絡先の選択</u><br>◎ E-mail :  私夏 ♥                                                                                                 | 手配の範囲 : 国内(学杯) 🗸                                                              |
| ○ 電話:<br>                                                                                                    | -                                                                             |
| <u> 医門方法切選択</u>                                                                                                    | ★ 行 ●リア キャンセル                                                                 |
|                                                                                                    |                                                                               |

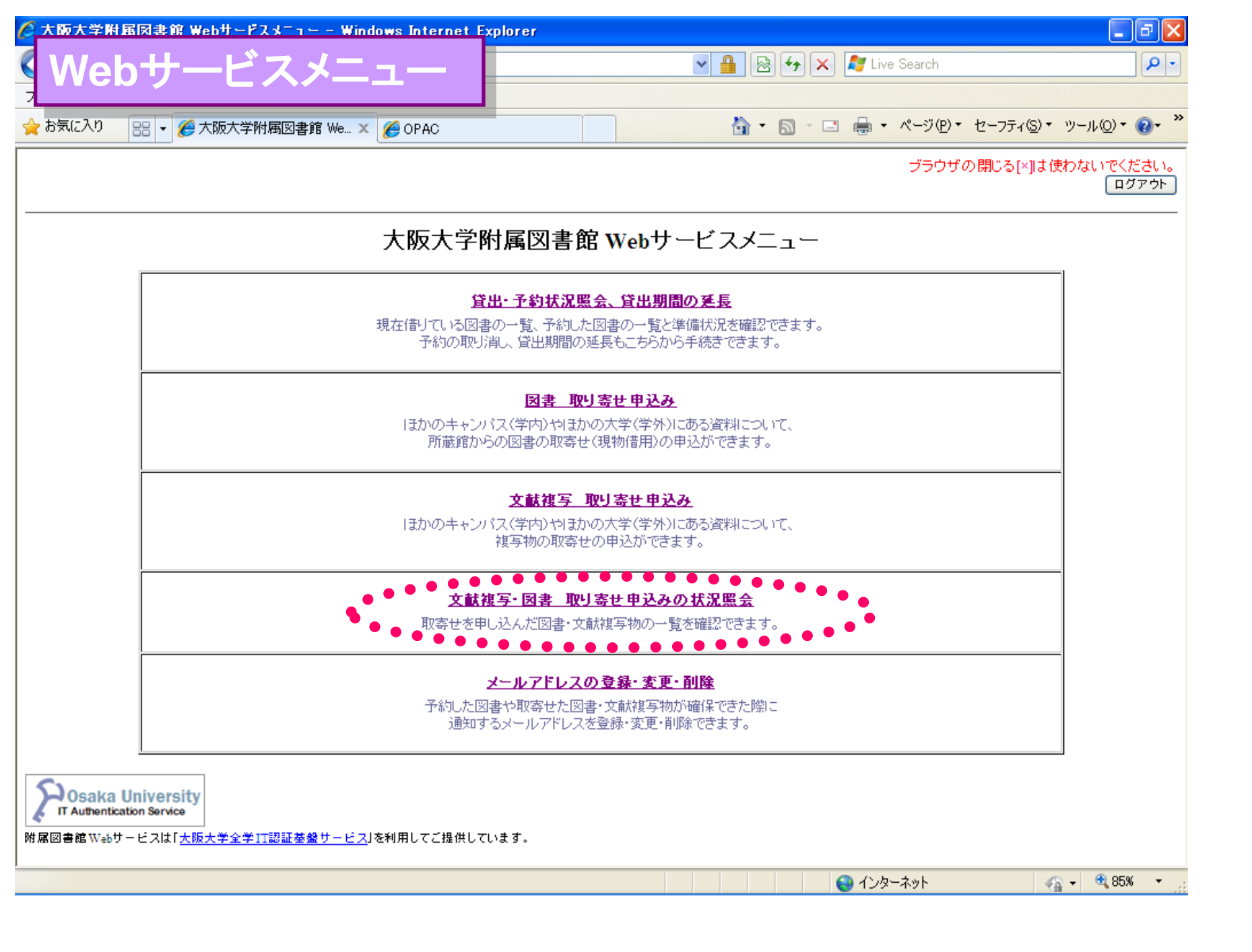

#### 現物借用·文献複写申込状況照会

#### 文献複写/現物借用 申込状況照会(一覧)

•

詳細の確認、取消、流用申込は、該当レコードをクリックし詳細表示をしてください。 ただし、状態が準備中以外のレコードは取消できません。

状態が"到着済"の場合であっても、会計処理等のためお渡しが多少遅れる場合がありますので、ご了承ください。

| 氏 名                    | : 吹[<br>· 丁: | 田 太郎<br>芝研究科 |            | 受取窓口<br>予 質                 | :          | 吹田分館        |
|------------------------|--------------|--------------|------------|-----------------------------|------------|-------------|
|                        | ·            |              |            | ]. <del>).</del>            | •          |             |
| 表示範囲<br>               | : 最          | 近3ヶ月 🚩       |            |                             |            |             |
| 閉じる                    |              |              |            |                             |            |             |
| 学外甲込状况                 |              |              |            |                             |            |             |
| 申込番号 申込内容              | <u>状 態</u>   | <u>受取窓口</u>  | <u>申込日</u> | <u>論題等</u>                  | <u>予 算</u> | 通信欄 図書館コメント |
| <u>0000735944</u> 現物貸借 | 準備中          | 吹田分館         | 2007. 9.28 |                             | 私費         | *           |
| 0000795943 文献複写        | 準備中          | 吹田分館         | 2007. 9.28 | Spectroscopic imaging using | 私費         | *           |
|                        |              |              |            |                             |            |             |

#### 文献複写/現物借用 申込状況照会(詳細)

#### データを流用(コピー)して申し込む場合は「流用申込」ボタンを押してください。 (同じ書名で論題が違う場合などに繰り返し申込ができます。)

| 申込番号        | : 0000735944    | ● 状態        | : 準備中        |        |
|-------------|-----------------|-------------|--------------|--------|
| 申込日         | : 2007. 9.28    | ●●●更新日      | : 2007. 9.28 |        |
| 到着日         | :               | 小計          | : 0円         |        |
| 氏名          | : 吹田 太郎         |             |              |        |
| 所 属         | : 工学研究科         | 状態」が「到着う    | 済み の場合       | 今で+」 、 |
| 予 算         | :               |             |              |        |
| 料金支払        | :私費 🗗 🏹         | ∥着処理・会計     | 処理等のた        | めお渡しが多 |
| 連絡方法        | : E-mail        |             |              |        |
| 連絡先         | : xxxx@xxx.o    | ) 遅れる場合か    | ありますの        | で、     |
| 受取窓口        | : 吹田分館          |             |              |        |
| 申込内容        | : 現物貸借 希        | 総合図書館から     | のメール連        | 船をお待ちく |
| 送付方法        | : 郵送 📕          | 2+11        | · · -        |        |
|             | /:              |             |              |        |
| NCID        | : BA81630064    |             |              |        |
| ISSN        | :               |             |              |        |
| ISBN        | : 9784882319153 |             |              |        |
| 書(誌)名       | : プラズマ・イオンビ、    | ームとナノテクノロジー |              |        |
| 編著者         |                 | ······      |              |        |
| シリーズ        | (               |             |              |        |
| 巻 号         |                 |             | _            |        |
| ページ         | 同じ書名で           | 別の論文を新      | たに取り客・       | せる場合は  |
| 年 次         |                 |             |              |        |
| 論題/複写論文著者   | 「流用申込           | 」をクリックする    | ことでデー        | タを流用して |
| 通信欄         |                 |             |              |        |
| 図書館コメント     | 1 取り寄せを         | 依頼することか     | <b>できます!</b> |        |
|             |                 |             |              |        |
| 流用申込        | 1               |             |              |        |
|             |                 |             |              |        |
| ★申込状況照会(一覧) |                 |             |              |        |
|             |                 |             |              |        |

![](_page_45_Figure_0.jpeg)

![](_page_46_Picture_0.jpeg)

![](_page_46_Picture_1.jpeg)